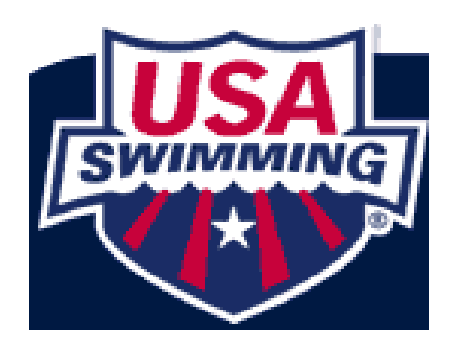

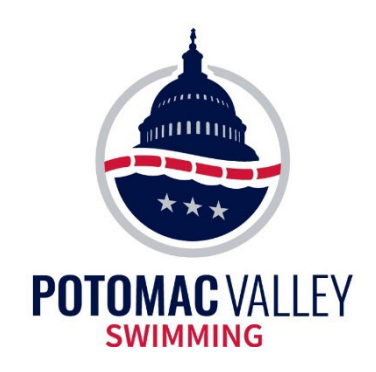

# Potomac Valley Swimming Administrative Official Clinic

**Updated: September 2024** 

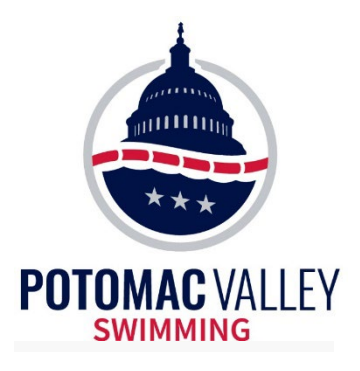

### Administrative Official Clinic

- Prerequisites to Begin Administrative Official Training (entry level position):
  - Age 18 years or older

• Register as a USA Swimming Official (not Parent) member in good standing (registration, athlete protection training, background check and concussion training)

- Required Before Certification
  - Complete the USA Swimming *Foundations of Officiating* course if new to USA Swimming
  - Complete an Administrative Official clinic
- Suggested Training prior to AO training
  - Computer Operator Training
  - Electronic Timing System Operator Training

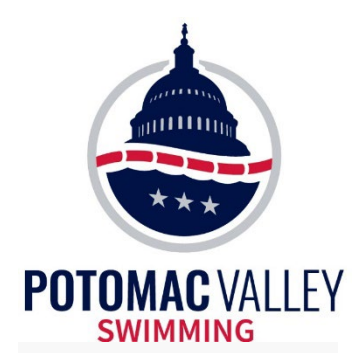

## Training Materials Timing System Operator

#### https://www.pvswim.org/official/training/TO\_training.html

| ← → C  pvswim.org/official/training/TO_training.html |                                                 |                          |            |                                                         |               |              |              |              |          |  |  |
|------------------------------------------------------|-------------------------------------------------|--------------------------|------------|---------------------------------------------------------|---------------|--------------|--------------|--------------|----------|--|--|
|                                                      |                                                 |                          |            |                                                         |               |              |              |              |          |  |  |
| What's New                                           | Meets                                           | Times                    | Safe Sport | Athletes                                                | Parents       | Coaches      | Officials    | About Us     | News     |  |  |
|                                                      |                                                 |                          |            | Traini                                                  | ng M          | ateria       | ls - Ti      | ming         | System   |  |  |
|                                                      | Officials Home<br>Certification<br>Registration |                          |            | Operator                                                |               |              |              |              |          |  |  |
|                                                      |                                                 |                          |            | CTS-6 Self-Paced. Computer-Based Training               |               |              |              |              |          |  |  |
|                                                      | Officials                                       | Rosters                  |            | Colorado Timing System Operator Training Manual (CTS-6) |               |              |              |              |          |  |  |
|                                                      | Officials                                       | Clinics                  |            | PVS Timing System Operator Training Slides              |               |              |              |              |          |  |  |
|                                                      | Training                                        | Materials                |            | PVS Set-Ups for the CTS-6 Timing System                 |               |              |              |              |          |  |  |
|                                                      | Officials                                       | Forms                    |            | Configuring a Printer for the CTS-6                     |               |              |              |              |          |  |  |
|                                                      | Officials                                       | Committe                 | e          |                                                         |               |              |              |              |          |  |  |
|                                                      | Club Off                                        | icials Cont              | acts       | CTS-6 User's Guide                                      |               |              |              |              |          |  |  |
|                                                      | Officials                                       | Recognitio               | on         | CTS-6 Helpful Hints                                     |               |              |              |              |          |  |  |
|                                                      | Officials                                       | Newslette                | rs         | CTS-6 Sport Loader Manual                               |               |              |              |              |          |  |  |
|                                                      | Applicati                                       | ions to Off              | iciate     | CTS-6 Training                                          | <u>Videos</u> |              |              |              |          |  |  |
|                                                      | Committ                                         | tee <mark>M</mark> inute | S          | Notes on Ope                                            | rating the Da | aktronics Om | niSport 2000 | Timing Syste | <u>m</u> |  |  |
|                                                      | Rules & I                                       | Interpreta               | tions      | Daktronics Or                                           | nniSport 200  | 0 Timing Sys | <u>tem</u>   |              |          |  |  |

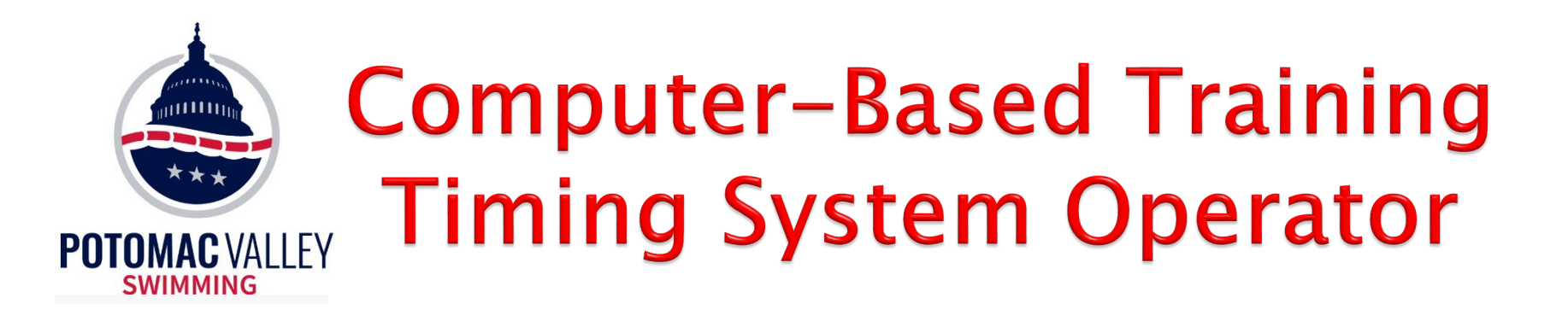

https://www.pvswim.org/official/training/Colorado\_Timing\_System\_Training.pdf

#### Colorado Timing System

**Operator Training for Potomac Valley Swimming** 

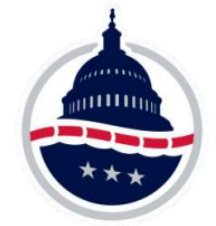

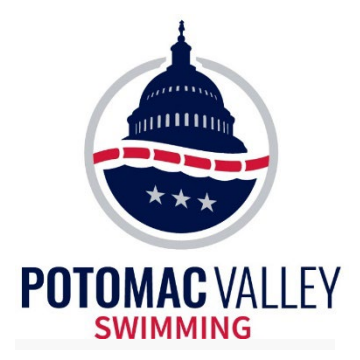

### Training Materials Computer Operator

#### https://www.pvswim.org/official/training/CO\_training.html

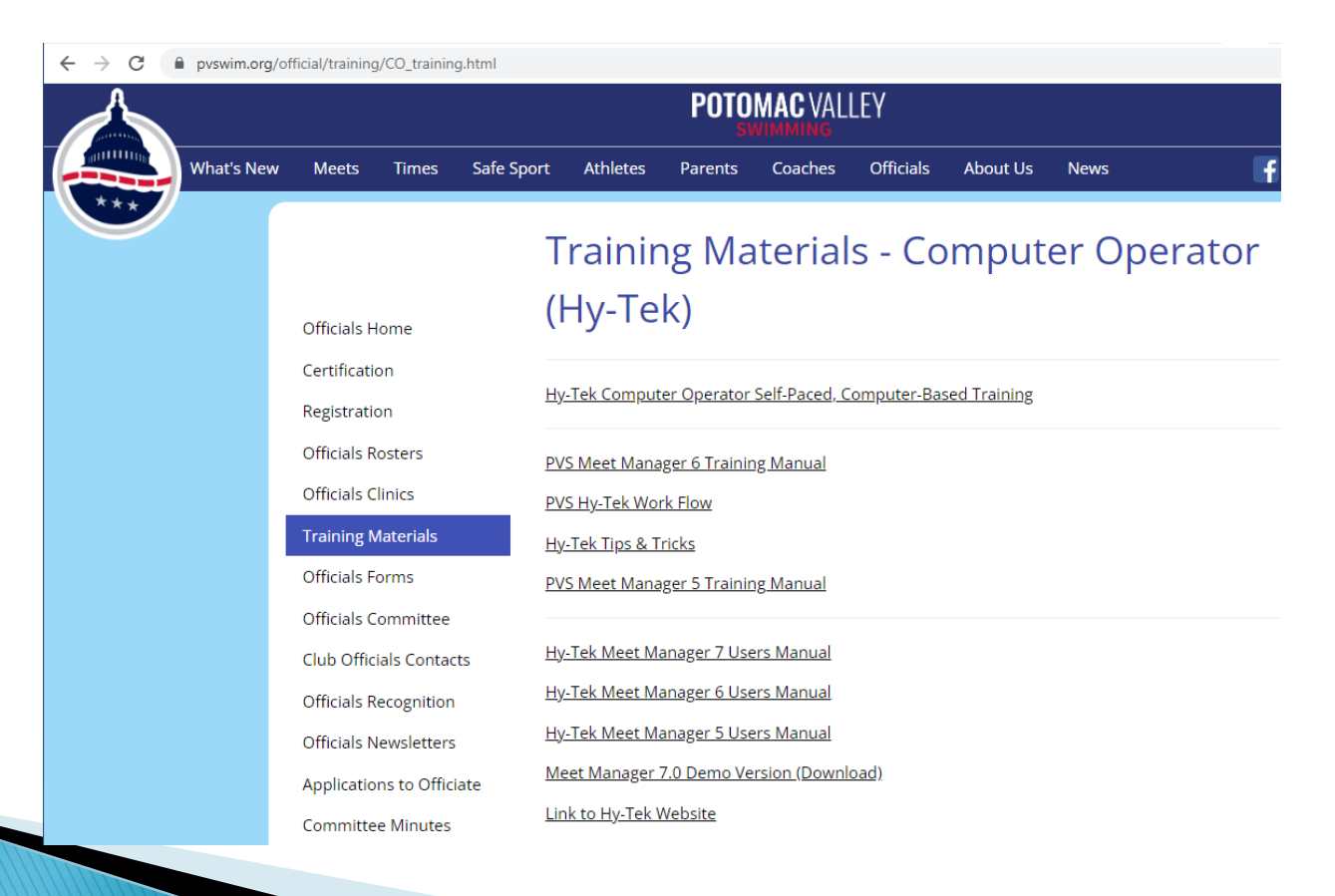

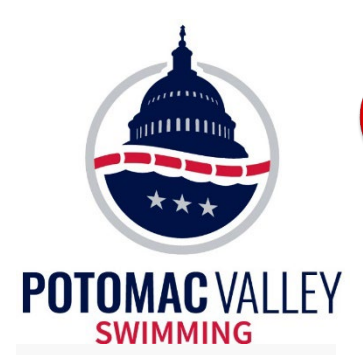

## Computer-Based Training Computer Operator

https://www.pvswim.org/official/training/Hy-Tek\_Computer\_Operator\_Training.pdf

#### Computer (Hy-Tek)

**Operator Training for Potomac Valley Swimming** 

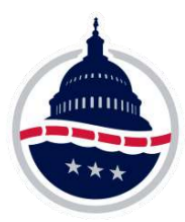

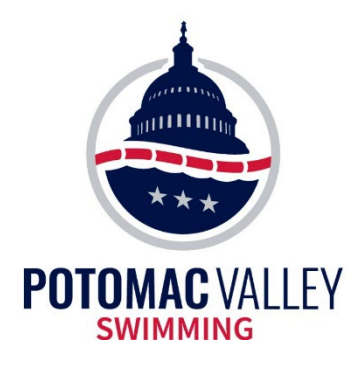

## Administrative Official Clinic Outline

- What is an Administrative Official (AO)
- Before the Meet
- During the Meet
- After the Meet
- Tips & Tricks
- Five Rules for Admin
- The AO Certification Process
- Questions

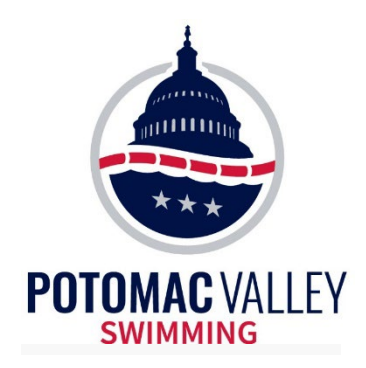

#### **102.14 ADMINISTRATIVE OFFICIAL**

.1 Shall be responsible to the Referee for the supervision of the following:

- A The entry and registration process
- B Clerk of Course
- C Timing Equipment Operator
- D Scoring personnel (Hy–Tek Operator)
- E Other administrative personnel

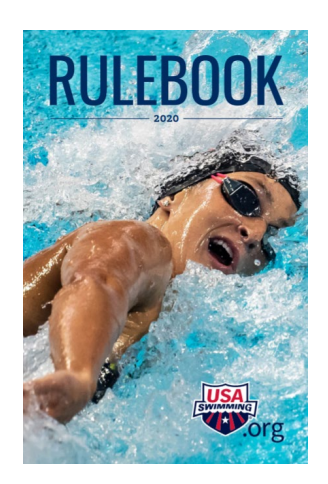

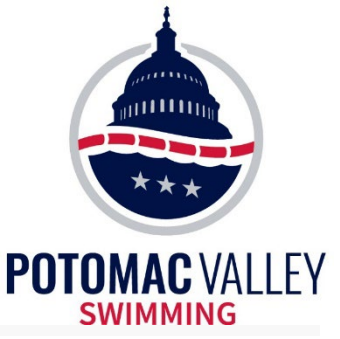

#### **102.14 ADMINISTRATIVE OFFICIAL**

- .2 Shall be responsible to the Referee for:
  - A The accurate processing of entries and scratches.
  - B Accurate seeding of preliminary, semi-final and final heats.
  - C Determination and recording of official time.

(1) Receiving and reviewing the automatic and/or semi-automatic timing results from the Timing Equipment Operator and comparing primary timing results with the back-up timing results to determine their validity.

(2) Receiving the times recorded by the Head Lane Timers from the Chief Timer and the order of finish data from the Place Judges and using that data to the extent needed to determine the official time for each swimmer.

(3) Unless otherwise directed, notifying the Referee whenever a time obtained by the primary timing system cannot be used as the Official Time.

- (4) Recording disqualifications approved by the Referee.
- D Determination of the official results.
- E Publication and posting of results and scores.
- .3 Shall perform other duties assigned by the Referee.

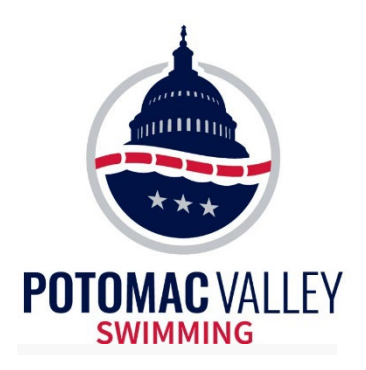

- The Administrative Official must:
  - Know the administrative rules of USA Swimming and LSC procedures
  - Ensure those rules are followed and that all swimmers have their results fairly and accurately recorded
  - Supervise the administrative aspects ("dry side") of the swimming competition

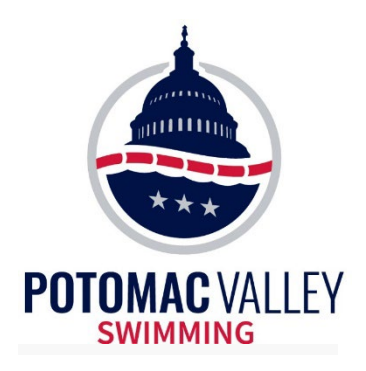

- The Administrative Official must:
  - Consult with the Meet Referee on specific duties and responsibilities for that meet
  - Work with the Meet Director to ensure smooth operation of that meet
  - Ensure that all the administrative positions of that meet are properly being fulfilled

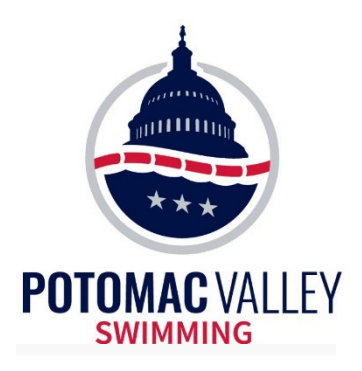

• Although not recommended, the Administrative Official can also fill another "dry deck" position:

 Computer Operator, Timing System Operator, Clerk of Course, Timing Judge, or Meet Director

• The Administrative Official CANNOT also fill a "wet deck" position (102.10.3):

This includes Meet Referee and Deck Referee

 However, a Referee can also serve as AO as long as there is another Referee serving as Deck Referee

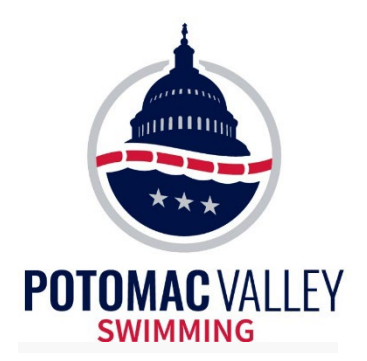

# **BEFORE THE MEET**

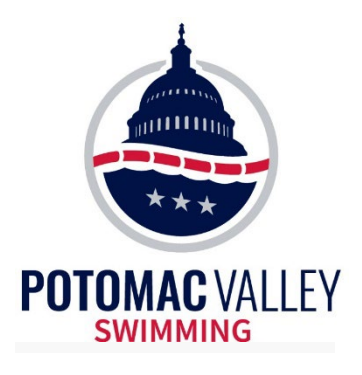

#### Meet Announcement

#### • The Meet Announcement:

 Provides the specific administrative procedures for that meet, such as:

- swimmer eligibility
- entry requirements
- deadlines (positive check-in, scratch)
- scoring & awards

 Along with the LSC Policies & Procedures Manual and the USA Swimming Rule Book provides the administrative direction for the competition

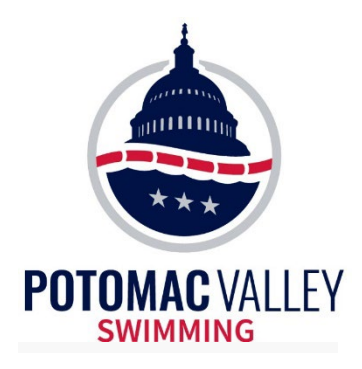

## **Eligibility and Entries**

- Eligibility and Entry Process
  - Specified in the Meet Announcement
  - Primarily the responsibility of the Meet Director (except for championship meets)
  - Are Deck Entries allowed?
  - LSC policy on swimmers with a disability

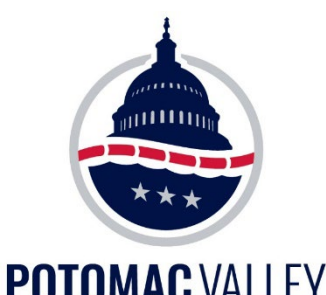

## **Registration Recon**

- Verify the status of all competitors
- Performed by designated LSC person
  - Are they registered with USA Swimming?
  - Is their name/DOB/USA-S ID correct?
  - Are they entered with the proper team?
  - Have 18&O athletes completed Athlete Protection training?

•Have Flex members already competed in 2 meets?

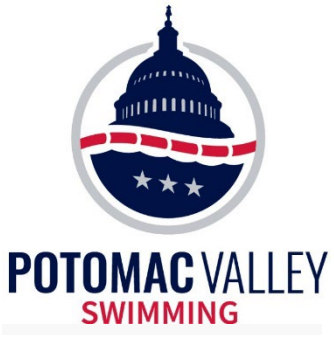

### **Deck Entries**

# • *Review the Procedures for Deck Entries (if allowed) with the Meet Director*

- Deadlines and cost of deck entries
- Deck entry forms
- Accounting for the money (log?)

• If the swimmer is already entered in the meet, ensure the deck entry is in compliance with the number of entries per day/per meet.

• If the swimmer is not already entered in the meet, ensure that the swimmer is properly registered (team registration list, USA Swimming app) and make sure all the swimmer information is accurately entered in the database.

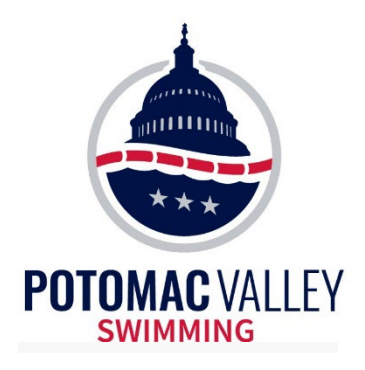

### **Exceptions Report**

#### • Eligibility & Integrity Check

- Entered in too many events
- Does not meet the time standard
- Ages that are not correct

• Usually corrected by the Meet Director before the meet, but don't always assume that.

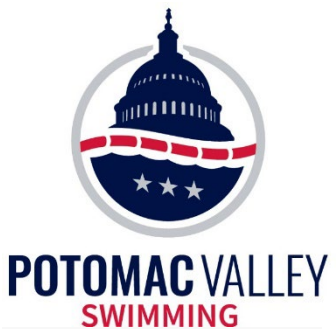

Events

Teams

Sessions

Records

Results Scores

Medal Count

Export/Import Files Report

#### Select All De-Select All Preferences Create Report 🗠 හ 💗 📇 🗈 Reports Labels Check for Updates Help Session List Day Start Time Session # Course Session Title Memorized Reports 05:40 PM Thursday GIRLS Distance 05:40 PM Thursday BOYS Distance 14 Administrative ~ 08:30 AM Friday 11-14 GIRLS session Y ~ 08:30 AM 24 Friday- 11-14 BOYS Session ~ 01:30 PM Friday 10 & Under Prelims 3 Y ~ 06:00 PM Friday FINALS ~ Saturday 11-14 GIRLS Prelims 08:30 AM Athlete Rosters 08-30 AM Saturday 11-14 BOXS Pro Check 1 Std if Time Std Report Each Team on a Separate Page Tag Time Stds ✓ Include birth date AAA. AAA ✓ Include registration ID **Time Standards** AA NCSA NST Entry Lists Max Entries Stds/Qual Miscellaneous Reg Ck / Proof of Time Split Sheets Exceed Maximum Entries per Athlete Exceed Maximum Entries per Team per Event **Psych Sheets** Maximum entries per team : Max entries including relays : 14 Meet Program Max individual entries : 6 Include \* Entries Meet Check-in **Include Exhibition** Max relay entries : 8 Count Relay Alternates (5-8) Lane/Timer Sheets C Exceed Maximum Bonus Entries per Athlete Warm-up Sheet Max Bonus entries : Min qualified time entries : Meet Summary **Backup Button Statistics Exceptions** Report Potomac Valley Swimming - For Office Use Only License HY-TEK's MEET MANAGER 7.0 - 6/21/2020 Page 1 **Record Forms** 2020 PV 14&U Junior Olympic Championships - 3/12/2020 to 3/15/2020 **Points Systems Exceptions Report - All Events Results** Conversions

Exceptions Report

#### Entry Max = 14, Individual Entry Max = 6, Relay Entry Max = 8

|   | Event                                 | Seed    |  |
|---|---------------------------------------|---------|--|
| 1 | - Female - Age: 12 - RMSC-PV - ID#:   | DOB:    |  |
|   | #17 Girls 11-12 50 Breaststroke       | 35.01   |  |
|   | #51 Girls 11-12 100 IM                | 1:09.41 |  |
|   | #57 Girls 11-12 100 Breaststroke      | 1:17.75 |  |
|   | #63 Girls 11-12 50 Backstroke         | 32.32   |  |
|   | #87 Girls 12 & Under 200 Breaststroke | 2:51.43 |  |
|   | #93 Girls 11-12 100 Backstroke        | 1:07.42 |  |
|   | #99 Girls 11-12 50 Freestyle          | 28.28   |  |

**Exceptions Report** 

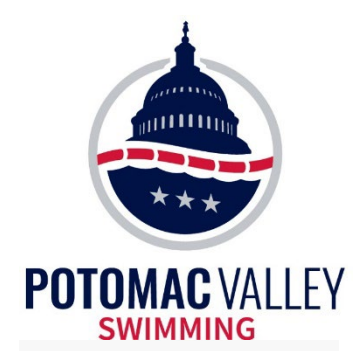

#### **Timing Systems**

### 102.23 – TIMING RULES

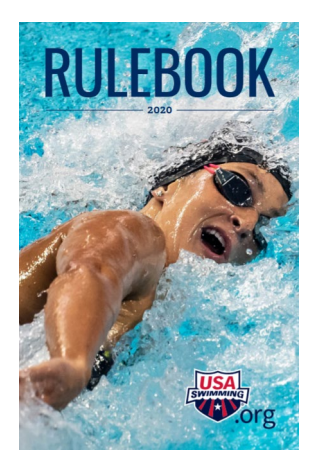

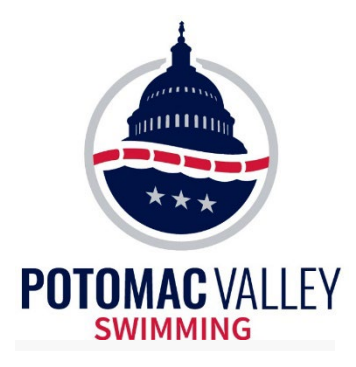

## **Timing Systems**

# • Know what type of timing system is being used at the meet

- Automatic Timing
  - primary touchpads, secondary buttons, tertiary watches
- Semi-Automatic Timing
  - primary two buttons per lane, secondary watches
- Manual Timing
  - primary three watches per lane

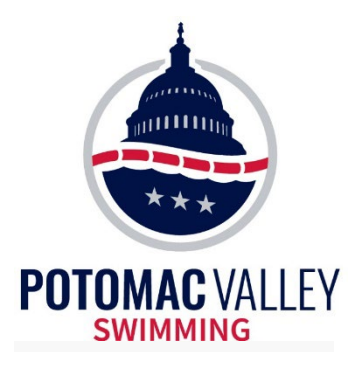

**Backup Times** 

#### Why do we require backup times? - 102.23.1D

**Backup Timing System Requirement** — Except when the primary system consists of watches, backup timing shall be provided for all competitors. No swimmer shall be required to re-swim a race due to equipment failure which results in unrecorded or inaccurate time or place. It is the Meet Director's responsibility to provide the proper timing systems so that swimmers can expect to achieve official times that will satisfy the requirements of 102.23.1C.

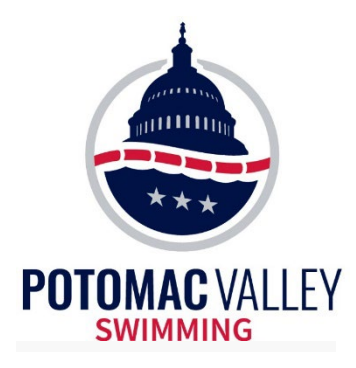

## **Automatic Timing**

#### **Automatic Timing**

This is the type of timing used at most of PVS meets. Timers are used to operate the required backup timing systems (semi-automatic and manual)

#### Requirements

When Automatic Timing is used as the primary system, a minimum of one timer is required to operate both the secondary (button) and tertiary (stopwatch) backup systems.

#### Guidelines

Having to operate a backup button, a watch, and handle the clipboard is too much to ask of a timer, particularly when doing dive-over starts with a 15 sec. heat interval. So, the recommendation is for two timers; one timer operates a stopwatch and button, the other timer operates a button and handles the clipboard.

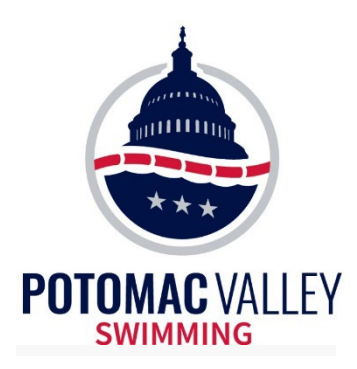

# Semi-Automatic Timing

#### Semi-Automatic Timing

This type of timing uses an electronic timing system without touchpads. The primary timing system is buttons, with stopwatch backup.

#### Requirements

When Semi-Automatic Timing is used as the primary system, a minimum of two buttons is required. Each must be operated by a separate timer. A backup consisting of at least one stopwatch is required.

#### Guidelines

The recommendation is for two timers; one timer operates a stopwatch and button, the other timer operates a button and handles the clipboard.

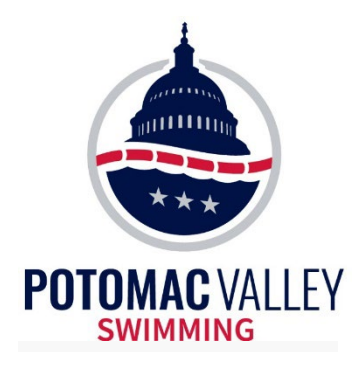

## **Manual Timing**

#### **Manual Timing**

This type of timing uses stopwatches only.

#### **Requirements and Guidelines**

When using Manual Timing, three stopwatches per lane are required, each operated by a separate timer.

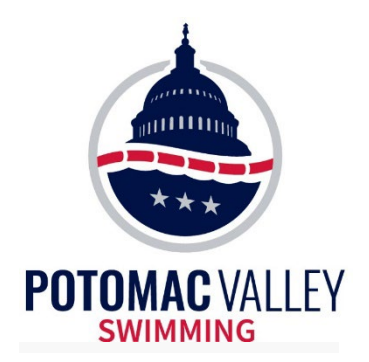

# **DURING THE MEET**

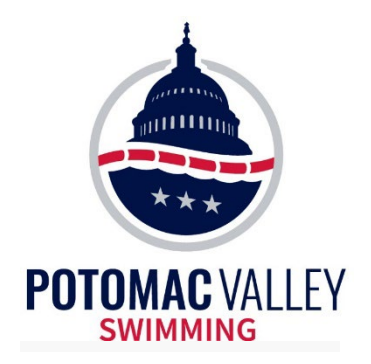

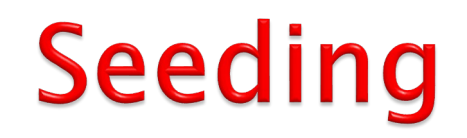

### 102.5 – SEEDING, LANE ASSIGNMENTS, SWIM–OFFS, AND ORDER OF HEATS

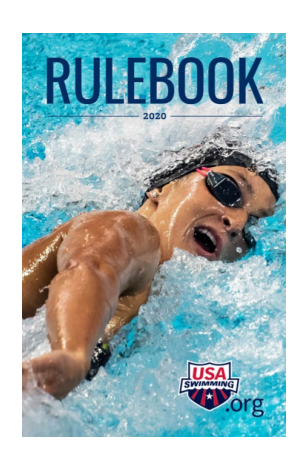

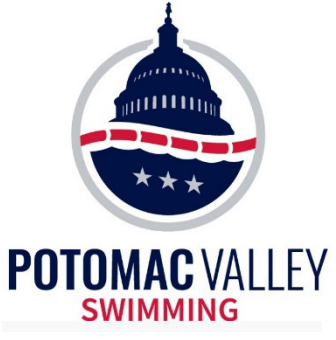

### Seeding

#### • Different Types of Seeding

- Timed Finals
  - Slow-to-fast or fast-to-slow
  - Non-conforming times seeded last
- Prelims/Finals
  - $\bullet$  Circle seeding for the fastest three heats (or 2 if 400 y/m or more)
- Timed Finals with fastest heat(s) at finals

#### • Deck Seeding (positive check-in)

- Individual event check-in
- Check-in by team

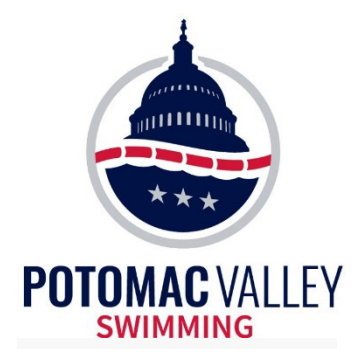

### **Check-In by Event**

Check-in Report Session 1 Friday Distance - Day of Meet: 1 - Starts at 05:50 PM 13-14 Event List - Girls

Event 1 Girls 13&O 200 Back Finals - 10 Entries

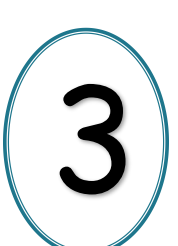

| 1          | Name                  | Age | Team     |
|------------|-----------------------|-----|----------|
| LB         | Bloch, Laurence S     | 14  | HOYA-PV  |
| KC         | Cotton, Kathryn L     | 13  | OCCS-PV  |
| RR         | Foreman, Anise N      | 13  | UNAT     |
| SCRATCH    | Hough, Kendall R      | 13  | OCCS-PV  |
| r          | Murphy, Briana E      | 14  | MACH-PV  |
| <u>/</u> 0 | Queen, Alison C       | 13  | MACH-PV  |
| <u>£</u> £ | Roesel, Erica C       | 13  | SDS-PV   |
|            | Skowroneki, Kriston T | 10  | UN MC PV |
| KS         | Sutherland, Kerry M   | 14  | AAC-PV   |
|            | Wysor, Rachel         | 14  | AAC-PV   |

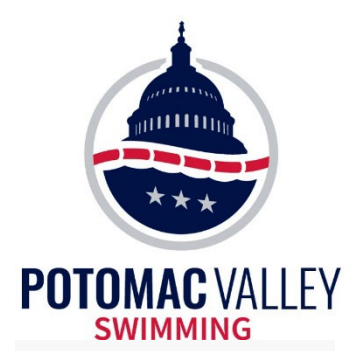

### Check-In by Team

| Potomac Valley Swimming - For Office Use OnlyLicense<br>2013 PV 15th Annual Spring Championships - 3/22/2013 to 3/24/2013<br>Check-in Report<br>Session 2 Saturday morning 11-12 year olds - Day of Meet: 2 - Starts at 07:50 AM<br>11-12 Event List - Girls - BW ST |     |         |    |    |    |    |    |  |
|----------------------------------------------------------------------------------------------------|-----|---------|----|----|----|----|----|--|
| Event 25 Girls 11-12 50 Back Finals - 4 Entries<br>Event 29 Girls 11-12 100 Fly Finals - 4 Entries<br>Event 35 Girls 11-12 50 Breast Finals - 4 Entries<br>Event 39 Girls 11-12 100 Free Finals - 4 Entries<br>Event 45 Girls 11-12 100 IM Finals - 3 Entries        |     |         |    |    |    |    |    |  |
| Name                                                                                                    | Age | Team    | 25 | 29 | 35 | 39 | 45 |  |
| Dinh, Trang                                                                                                    | 12  | BWST-PV |    |    |    |    |    |  |
| Gordon, Alexandra J                                                                                                    | 11  | BWST-PV |    |    |    |    |    |  |
| Herbstritt, Katie E                                                                                                    | 12  | BWST-PV |    |    |    |    |    |  |
| Holstein, Regan                                                                                                    | 11  | BWST-PV |    |    |    |    |    |  |
| Hricik, Madison N                                                                                                    | 11  | BWST-PV |    |    |    |    |    |  |
| Korotovskikh, Dana                                                                                                    | 11  | BWST-PV |    |    |    |    |    |  |
| Myers, Kristen                                                                                                    | 12  | BWST-PV |    |    |    |    |    |  |
| Smithers, Natalie R                                                                                                    | 11  | BWST-PV |    |    |    |    |    |  |
| Vannell, Lauren S                                                                                                    | 11  | BWST-PV |    |    |    |    |    |  |
| Winklosky, Katie E                                                                                                    | 11  | BWST-PV |    |    |    |    |    |  |

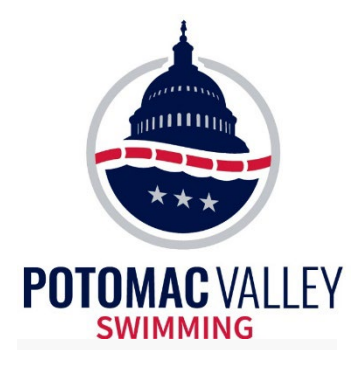

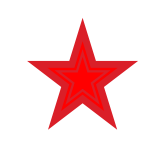

#### Seeding

#### • Key Points

• When there are two or more heats in an event, there shall be a minimum of three swimmers seeded into any one preliminary heat, but subsequent scratches may reduce the number of swimmers in such heat to less than three (102.5.1E).

• The order of heats will be stated in the meet announcement. If not stated, the heats will be slow-to-fast (102.5.4 & 102.5.6).

Seed the fastest swimmers in the middle of the pool (102.5.3)
6-lane pool: 3-4-2-5-1-6
8-lane pool: 4-5-3-6-2-7-1-8
10-lane pool: 5-6-4-7-3-8-2-9-1-10

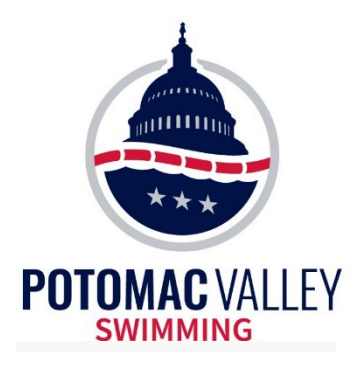

## Seeding

#### • Scenario

- Timed finals
- 8-lane pool
- Seeding slowest-to-fastest
- 17 swimmers entered

#### • Solution

- 17 swimmers means three heats
- Slowest heat must have 3 swimmers
- Therefore, the next slowest heat has 6 swimmers
- Heat 2 seeding: 4-5-3-6-2-7

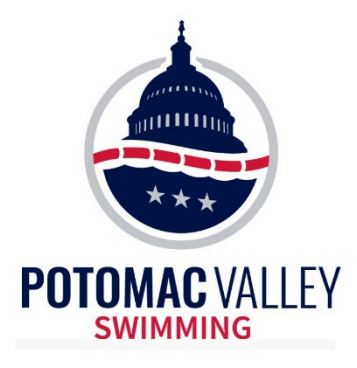

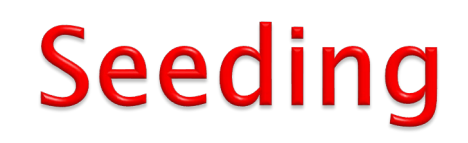

#### Poll Question Answer

- •8-lane pool: 4-5-3-6-2-7-1-8
- Fastest Swimmer: A, Slowest Swimmer: Q

| Lane   | 1 | 2 | 3 | 4 | 5 | 6 | 7 | 8 |
|--------|---|---|---|---|---|---|---|---|
| Heat 1 |   |   | Q | 0 | Р |   |   |   |
| Heat 2 |   | Μ | К |   | J | L | Ν |   |
| Heat 3 | G | E | С | А | В | D | F | Н |

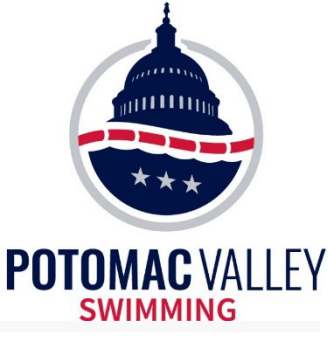

## **Timing Judge**

# • Determining the official time is the most important job of the Administrative Official

- Rule 102.23 Timing Rules
- Understand the use of primary and backup timing systems
- Understand how to apply the rules for using a backup time when you have determined a primary system malfunction
- Order of Finish is another piece of information that can come in handy
- The following slides will review some timing scenarios. Use common sense and consistent procedure to make the best timing judgment.
- Don't get wrapped up in the procedures and make a good primary time into a bad time.

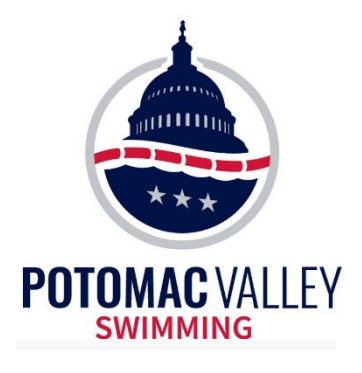

## **Timing Judge**

• 102.23.4A: Automatic Timing – When recorded by properly operating automatic equipment, the pad time shall be the official time.

- You must prove the pad time is incorrect
- Use button time, watch times and order of finish
  - Talk to the timers: Was there timer error? Was there a late or soft touch?
  - How confident is the starter in the order of finish

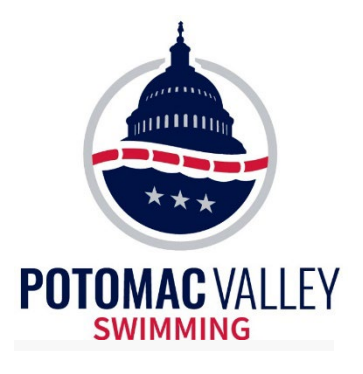

## **Timing Judge**

- 102.23.4C/D/E
  - C Primary Timing System Malfunction A malfunction may have occurred if:
    - (1) The difference between the time obtained by the primary system and the back-up system(s) is approximately .30 second or greater; or
    - (2) The place judge(s) reports a different order of finish; or
    - (3) It is reported the swimmer missed the touchpad or had a soft touch.
  - D Adjustment for Malfunction on a Lane When a malfunction is confirmed on a lane, the back-up times for that lane shall be calculated in accordance with 102.23.4B and integrated with the accurate primary times in establishing the official time and determining the results.
  - E Adjustment for Malfunction Equally Affecting an Entire Heat When, because of an early or late start, or other equipment or operator malfunction, the time of the automatic or semi-automatic primary timing system is equally incorrect for all the lanes in a heat, but the order of finish and thus the absolute difference of time between the swim-
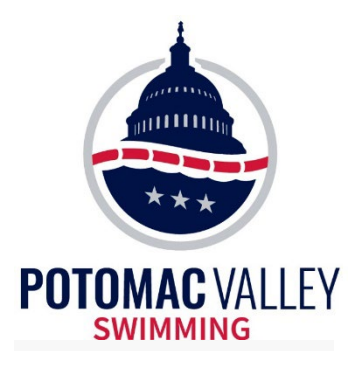

- 102.23.4B
  - B Semi-Automatic and Manual Timing Whenever semi-automatic or manual timing is used, only valid times shall be used in calculating the official time. The times shall be determined as follows:
    - (1) If two of the three valid button or watch times agree, that shall be the time for that timing system.
    - (2) If three valid buttons or watches disagree, the time of the intermediate button or watch shall be the time for that timing system.
    - (3) If only two valid button or watch times are available, the time shall be the average of those two buttons or the average of the two watch times. The digits representing thousandths of a second shall be dropped with no rounding.
    - (4) If only one button or watch time is available, the time of that button or watch shall be the time for that timing system unless that time conflicts with other information. If such a conflict exists, the Administrative Official shall gather as much data as possible and determine the time.

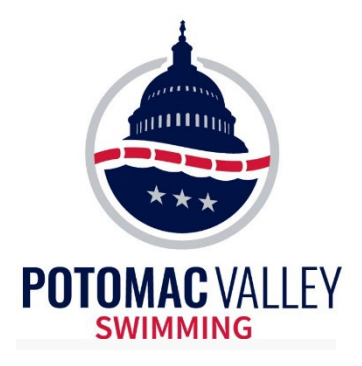

#### • USA Swimming Guidelines

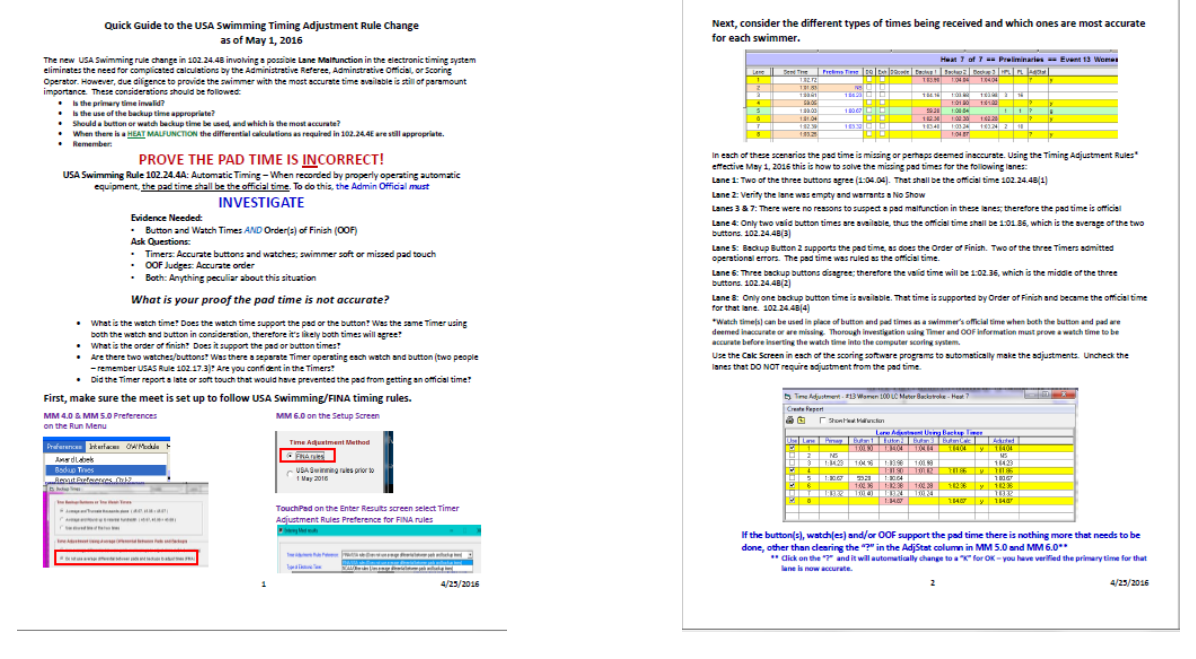

https://www.pvswim.org/official/training/Timing\_Adjustment\_Referenc e\_Guide\_as\_of\_May%202016(v1).pdf

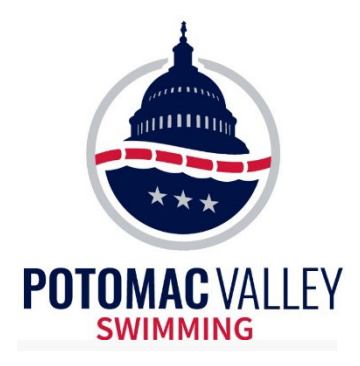

#### **Race Number**

Each start of the Timing System generates a Race Number regardless of whether swimming is taking place. Accordingly, each heat is represented by a Race Number that is independent of the Event and Heat Number.

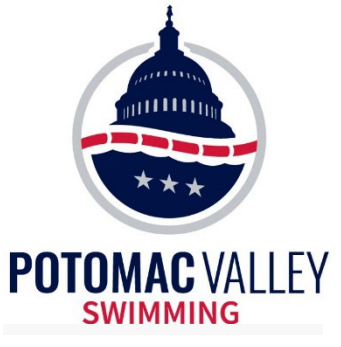

#### Getting the times from the Timing System:

Get Times : F3

Asks the Timing System for Event X, Heat Y

#### If that doesn't work,

(e.g. the Timing System was on the wrong event/heat or multiple heats were combined)

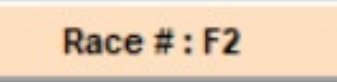

Asks the Timing System for Race # Z (get the Race # from Timing System Operator)

#### Make sure you are getting the correct times

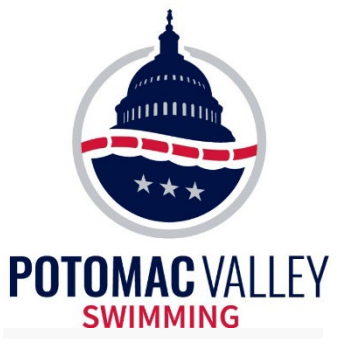

#### "Get Times" Myths – All False

- You must use "Race #" for the first heat of a session
- You must use "Race #" if you pull the heats out of sequence (e.g. Heat 1 -> Heat 3 ->Heat 2)
- You must use "Race #" if you have to re-pull a heat from the timing system

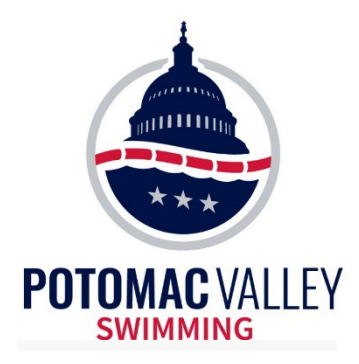

#### These times look reasonable, right?

(Semi-Automatic Timing average of two buttons)

| Heat 2 of 7 == | Finals =    | Eve        | nt 28 | 8 Boys | 10 and L | Inder 50 | LC Mete  | r Ba | ckst | roke |
|----------------|-------------|------------|-------|--------|----------|----------|----------|------|------|------|
| Seed Time      | Finals Time | DQ         | Exh   | DQcode | Backup 1 | Backup 2 | Backup 3 | HPL  | PL   | Pts  |
|                |             |            |       |        |          |          |          |      |      |      |
| NT             | 48.47       |            |       |        |          |          |          | 3    | 22   |      |
| NT             | 46.78       |            |       |        |          |          |          | 2    | 19   |      |
| NT             | 44.11       | 6 <b>—</b> |       |        |          |          |          | 1    | 9    |      |
| NT             | 53.15       | <u>3</u> = |       |        |          |          |          | 5    | 32   |      |
| NT             | 57.00       | <u>6</u> _ |       |        |          |          |          | 6    | 37   |      |
| NT             | 51.72       | <u>6</u>   |       |        |          |          |          | 4    | 27   |      |
|                |             |            |       |        |          |          |          |      |      |      |

#### Wrong!

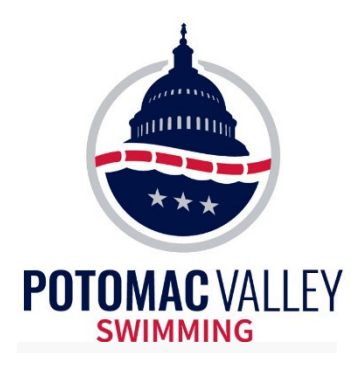

• The following scenarios assume that touchpads are the primary timing system, two buttons are the secondary system, and at least one stopwatch is the tertiary system (automatic timing)

•Later we will look at some scenarios for when two buttons are the primary timing system (semi-automatic timing)

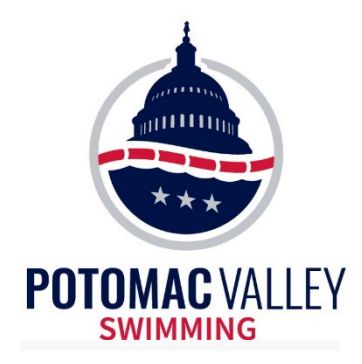

Prior to the first session, make sure the meet is set up to follow the USA Swimming/World Aquatics timing rules

Meet Manager versions 6.0, 7.0, and 8.0 (Set-up -> Meet Set-up)

#### **Time Adjustment Method**

FINA rules

C USA Swimming rules prior to 1 May 2016

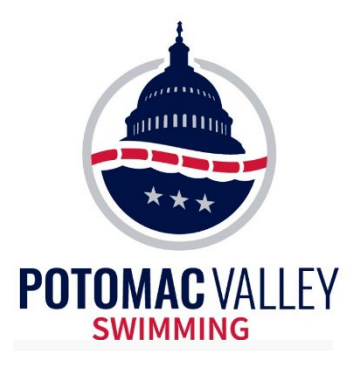

#### • Primary times supported by two backup buttons

This is what is supposed to happen!

| Heat 3    | of 3 == Fina | als | ==  | Event  | 9 Girls 9 | -10 100 Y | ard Butt | erfly |    |
|-----------|--------------|-----|-----|--------|-----------|-----------|----------|-------|----|
| Seed Time | Finals Time  | DQ  | Exh | DQcode | Backup 1  | Backup 2  | Backup 3 | HPL   | PL |
| 1:47.31   | 1:48.13      |     |     |        | 1:48.10   | 1:47.96   |          | 10    | 17 |
| 1:42.66   | 1:32.97      |     |     |        | 1:33.10   | 1:33.00   |          | 5     | 8  |
| 1:38.49   | 1:42.66      |     |     |        | 1:42.67   | 1:42.66   |          | 7     | 13 |
| 1:33.06   | 1:30.15      |     |     |        | 1:30.18   | 1:30.12   |          | 3     | 4  |
| 1:31.74   | 1:22.06      |     |     |        | 1:22.09   | 1:22.00   |          | 1     | 1  |
| 1:32.98   | 1:27.73      |     |     |        | 1:27.85   | 1:27.86   |          | 2     | 3  |
| 1:37.62   | 1:32.44      |     |     |        | 1:32.37   | 1:32.37   |          | 4     | 7  |
| 1:39.27   | 1:38.69      |     |     |        | 1:38.58   | 1:38.73   |          | 6     | 11 |
| 1:45.41   | 1:46.40      |     |     |        | 1:46.40   | 1:46.41   |          | 9     | 16 |
| 1:49.44   | 1:43.96      |     |     |        | 1:43.94   | 1:43.99   |          | 8     | 15 |

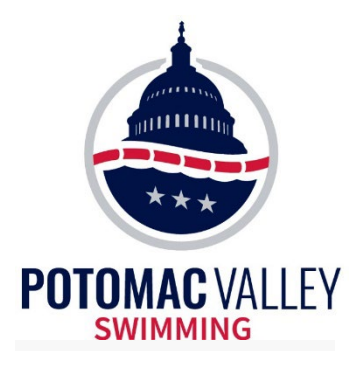

#### • Primary time supported by one backup button

- Usually a valid time
- May need to verify watch time and/or order of finish

|    | Heat 1 of 8 | == Finals = | = E | ven | t 1 Gir | ls 12 and | Under 5  | i00 Yard | Free | style |
|----|-------------|-------------|-----|-----|---------|-----------|----------|----------|------|-------|
| I  | Seed Time   | Finals Time | DQ  | Exh | DQcode  | Backup 1  | Backup 2 | Backup 3 | HPL  | PL    |
| •  | 6:16.41     | 5:55.46     |     |     |         | 5:55.46   |          |          | 2    | 2     |
|    | 6:14.87     | 6:06.68     |     |     |         | 6:06.57   |          |          | 5    | 6     |
|    | 6:11.57     | 6:05.43     |     |     |         | 6:05.46   | 6:05.38  |          | 3    | 3     |
|    | 6:06.44     | 6:08.19     |     |     |         | 6:08.19   | 6:08.13  |          | 6    | 8     |
| -  | 6:05.52     | 6:05.53     |     |     |         | 6:05.71   | 6:05.42  |          | 4    | 4     |
| -  | 6:06.36     | 5:54.55     |     |     |         | 5:54.66   | 5:54.51  |          | 1    | 1     |
| -  | 6:06.55     | 6:08.65     |     |     |         | 6:08.63   |          |          | 7    | 9     |
| -  | 6:13.18     | 6:11.59     |     |     |         | 6:11.57   |          |          | 8    | 11    |
| -  | 6:15.80     | 6:12.52     |     |     |         | 6:12.49   | 6:12.30  |          | 9    | 12    |
| -  | 6:16.70     | 6:13.57     |     |     |         | 6:13.54   | 6:13.68  |          | 10   | 13    |
| LΤ |             |             |     |     |         |           |          |          |      |       |

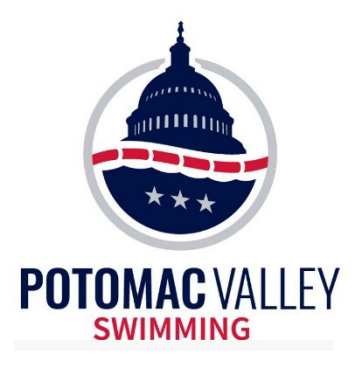

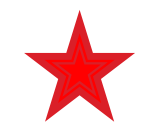

#### • Backup buttons disagree. One supports primary time.

- Usually a valid time
- May need to verify watch time and/or order of finish
- DO NOT delete the bad button time

#### Heat 1 of 10 == Finals == Event 8 Boys 9-10 50 Yard Backstroke

| Seed Time | Finals Time | DQ | Exh | DQcode | Backup 1 | Backup 2 | Backup 3 | HPL | PL | Pts |   |
|-----------|-------------|----|-----|--------|----------|----------|----------|-----|----|-----|---|
|           |             |    |     |        |          |          |          |     |    |     |   |
| NT        | 51.84       |    |     |        | 47.75    | 51.78    |          | 6   | 74 |     | g |
| NT        | 45.39       |    |     |        | 45.30    | 45.16    |          | 3   | 46 |     |   |
| NT        | 40.54       |    |     |        | 40.48    | 40.58    |          | 1   | 15 |     |   |
| NT        | 57.76       |    |     |        | 57.72    | 57.60    |          | 8   | 80 |     |   |
| NT        | 57.44       |    |     |        | 57.36    | 57.33    |          | 7   | 79 |     |   |
| NT        | 46.61       |    |     |        | 46.52    | 46.43    |          | 4   | 58 |     |   |
| NT        | 49.20       |    |     |        | 49.12    | 49.08    |          | 5   | 69 |     |   |
| NT        | 44.80       |    |     |        | 44.68    | 44.72    |          | 2   | 40 |     |   |

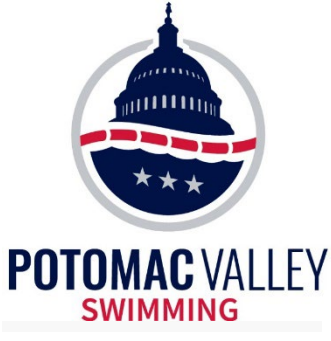

#### • No backup buttons

- Need to verify with watch time and/or order of finish
- If pad is not verified by the watch and OOF, DO NOT enter the watch time(s) into the button fields. Enter the watch time as the Finals Time

|   | Heat 2 of 8 == Finals == Event 1 Girls 12 and Under 500 Yard Freestyle |             |    |     |        |          |          |          |     |    |     |   |  |  |  |
|---|------------------------------------------------------------------------|-------------|----|-----|--------|----------|----------|----------|-----|----|-----|---|--|--|--|
|   | Seed Time                                                              | Finals Time | DQ | Exh | DQcode | Backup 1 | Backup 2 | Backup 3 | HPL | PL | Pts |   |  |  |  |
|   | 6:33.27                                                                | 6:20.93     |    |     |        | 6:20.79  | 6:20.92  |          | 5   | 21 |     |   |  |  |  |
|   | 6:30.90                                                                | 6:36.88     |    |     |        | 6:36.97  | 6:36.89  |          | 9   | 39 |     |   |  |  |  |
| • | 6:29.01                                                                | 6:11.58     |    |     |        | 6:11.54  | 6:11.59  |          | 2   | 10 |     |   |  |  |  |
| - | 6:28.12                                                                | 6.25.57     |    |     |        | 6-25-58  | 6:25.56  |          | 8   | 26 |     |   |  |  |  |
| • | 6:22.82                                                                | 6:07.97     |    |     |        |          |          |          | 1   | 7  |     | b |  |  |  |
|   | 6:26.49                                                                | 0.19.09     |    |     |        | 0.19.02  | 0.19.00  |          | 4   | 20 |     |   |  |  |  |
|   | 6:28.94                                                                | 6:25.01     |    |     |        | 6:24.80  |          |          | 7   | 25 |     |   |  |  |  |
|   | 6:29.46                                                                | 6:16.48     |    |     |        | 6:16.24  | 6:16.40  |          | 3   | 15 |     |   |  |  |  |
|   |                                                                        |             |    |     |        |          |          |          |     |    |     |   |  |  |  |
| - | 6:34.67                                                                | 6:22.57     |    |     |        | 6:22.49  | 6:22.53  |          | 6   | 23 |     |   |  |  |  |
|   |                                                                        |             |    |     |        |          |          |          |     |    |     |   |  |  |  |

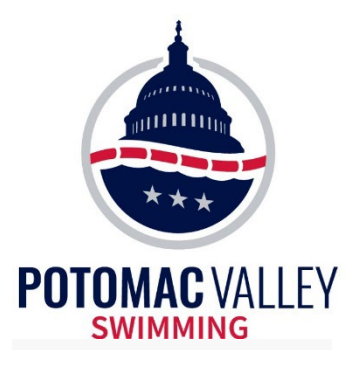

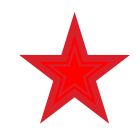

#### • Lane malfunction (late pad). Backup buttons agree

- May need to verify with watch time and/or order of finish
- Use the average of the buttons

|    |           |             |    |     | 01113  |          |          | .o meter | Die | 4515 |     | -       |   |
|----|-----------|-------------|----|-----|--------|----------|----------|----------|-----|------|-----|---------|---|
|    | Seed Time | Finals Time | DQ | Exh | DQcode | Backup 1 | Backup 2 | Backup 3 | HPL | PL   | Pts | AdjStat | Γ |
| N. | 52.99     | NS          |    |     |        |          |          |          |     |      |     |         |   |
|    | 52.51     | 47.77       |    |     |        |          | 47.74    | 47.72    | 2   | 23   |     |         |   |
| )  | 51.26     | 48.13       |    |     |        |          | 48.14    | 48.12    | 3   | 26   |     |         |   |
| v  | 51.22     | 45.03       | ✓  |     | 70 F   |          | 44.89    | 44.94    |     |      |     |         |   |
|    | 51.25     | NS          |    |     |        |          |          |          |     |      |     |         |   |
| V  | 52.28     | NS          |    |     |        |          |          |          |     |      |     |         |   |
|    | 52.59     | 54.10       |    |     |        |          | 51.31    | 51.27    | 4   | 47   |     | ?       | у |
|    | 53.27     | 40.71       |    |     |        |          | 40.01    | 40.70    | •   | 20   |     |         |   |
|    |           |             |    |     |        |          |          |          |     |      |     |         |   |

Heat 4 of 11 == Finals == Event 9 Girls 12 and Under 50 LC Meter Breaststroke

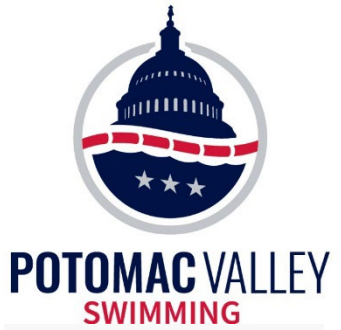

| Crea                                    | ite Repo                                                  | rt                                                       |                                                                 |                                                                    |                                                                 |                                                      |                |        |             |
|-----------------------------------------|-----------------------------------------------------------|----------------------------------------------------------|-----------------------------------------------------------------|--------------------------------------------------------------------|-----------------------------------------------------------------|------------------------------------------------------|----------------|--------|-------------|
| <b>e</b>                                | £.                                                        | 🔲 Show H                                                 | eat Malfunct                                                    | ion                                                                |                                                                 |                                                      |                |        |             |
|                                         |                                                           |                                                          | l                                                               | ane Adjust                                                         | ment Using                                                      | j Backup Tim                                         | es             |        |             |
| Use                                     | Lane                                                      | Primary                                                  | Button 1                                                        | Button 2                                                           | Button 3                                                        | Button Calc                                          | Difference     |        | Adjuste     |
| <ul><li>✓</li></ul>                     | 1                                                         | NS                                                       |                                                                 |                                                                    |                                                                 |                                                      | 0              |        | NS          |
| ✓                                       | 2                                                         | 47.77                                                    |                                                                 | 47.74                                                              | 47.72                                                           | 47.73                                                | 0.04           |        | 47.77       |
| ✓                                       | 3                                                         | 48.13                                                    |                                                                 | 48.14                                                              | 48.12                                                           | 48.13                                                | 0.00           |        | 48.13       |
| ✓                                       | 4                                                         | 45.03                                                    |                                                                 | 44.89                                                              | 44.94                                                           | 44.91                                                | 0.12           |        | 45.03       |
| ✓                                       | 5                                                         | NS                                                       |                                                                 |                                                                    |                                                                 |                                                      | 0              |        | NS          |
| <ul><li>✓</li></ul>                     | 6                                                         | NS                                                       |                                                                 |                                                                    |                                                                 |                                                      | 0              |        | NG          |
|                                         | 7                                                         | 54.10                                                    |                                                                 | 51.31                                                              | 51.27                                                           | 51.29                                                | 2.81           | y      | 51.29       |
| <b>V</b>                                | 8                                                         | 46.71                                                    |                                                                 | 46.61                                                              | 46.78                                                           | 46.69                                                | 0.02           |        | 40.71       |
|                                         |                                                           |                                                          |                                                                 |                                                                    |                                                                 |                                                      |                |        |             |
|                                         |                                                           |                                                          |                                                                 |                                                                    |                                                                 |                                                      |                |        |             |
| adjus<br>Yello<br>Blue<br>Greei<br>Dark | tments.<br>w = Calul<br>= Calcula<br>n = Only<br>Pink for | lated backup<br>ated backup<br>two backups<br>any backup | ) time is more<br>time is more<br>s: the averag<br>time means i | than .30 fast<br>than .30 slow<br>e is more than<br>t is more than | er than the p<br>er than the p<br>n.30 from the<br>.30 from the | ad time.<br>ad time.<br>pad time, but o<br>pad time. | y and, use and | within | 1.30 of the |
|                                         |                                                           | Preferen                                                 | ce is set to                                                    | NOT use                                                            | Pad and Ba                                                      | ackup Differe                                        | ntials to ad   | just t | imes.       |

#### Calc : Ctrl-K

50

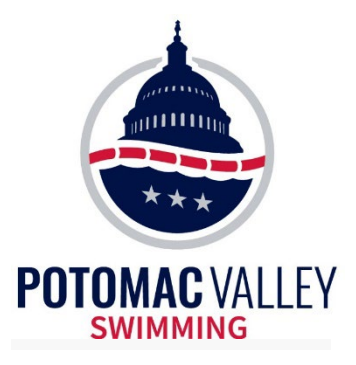

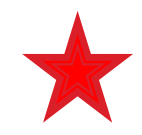

#### • Lane malfunction (early pad). Backup buttons agree

- May need to verify with watch time and/or order of finish
- Use the average of the buttons

| Heat 3 o  | Heat 3 of 8 == Preliminaries == Event 33 Girls 11-12 200 Yard IM |            |    |     |        |          |          |          |     |    |         |   |  |
|-----------|------------------------------------------------------------------|------------|----|-----|--------|----------|----------|----------|-----|----|---------|---|--|
| Seed Time | Pre                                                              | elims Time | DQ | Exh | DQcode | Backup 1 | Backup 2 | Backup 3 | HPL | PL | AdjStat |   |  |
| 2:31.62   |                                                                  | 2:27.16    |    |     |        | 2:27.08  | 2:27.15  |          | 2   | 30 |         |   |  |
| 2:31.47   |                                                                  | 2:30.21    |    |     |        | 2:30.15  | 2:30.05  |          | 4   | 42 |         |   |  |
| 2:31.26   |                                                                  | 2:00.67    |    |     |        | 2:33.79  | 2:33.79  |          | 1   | 1  | ?       | b |  |
| 2:31.00   |                                                                  | 2:33.35    |    |     |        | 2.33.29  | 2.33.34  |          | 1   | 55 |         |   |  |
| 2:31.19   |                                                                  | 2:29.63    |    |     |        | 2:29.55  | 2:29.55  |          | 3   | 41 |         |   |  |
| 2:31.46   |                                                                  | 2:38.97    |    |     |        | 2:38.94  | 2:38.91  |          | 8   | 61 |         |   |  |
| 2:31.56   |                                                                  | 2:32.42    |    |     |        | 2:32.34  | 2:32.38  |          | 6   | 53 |         |   |  |
| 2:31.91   |                                                                  | 2:32.32    |    |     |        | 2:32.32  | 2:32.20  |          | 5   | 52 |         |   |  |
|           |                                                                  |            |    |     |        |          |          |          |     |    |         |   |  |

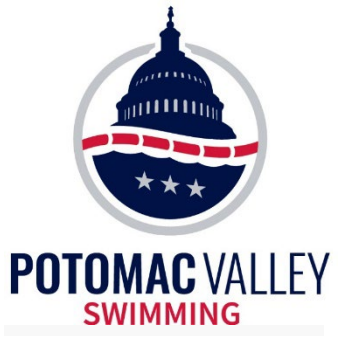

• Check the "use" box for the lane with the early pad

|                                                                                                    | Lane<br>1<br>2<br>3<br>4 | Primary<br>2:27.16<br>2:30.21<br>2:00.67 | eat Malfuncti<br>L<br>Button 1<br>2:27.08<br>2:30.15 | on<br>.ane Adjust<br>Button 2            | tment Using             | g Backup Tim | ies        |   |          |  |  |
|----------------------------------------------------------------------------------------------------|--------------------------|------------------------------------------|------------------------------------------------------|------------------------------------------|-------------------------|--------------|------------|---|----------|--|--|
|                                                                                                    | Lane<br>1<br>2<br>3<br>4 | Primary<br>2:27.16<br>2:30.21<br>2:00.67 | eat Malfuncti<br>L<br>Button 1<br>2:27.08<br>2:30.15 | on<br>.ane Adjust<br>Button 2<br>2:27.15 | tment Using             | g Backup Tim | ies        |   |          |  |  |
|                                                                                                    | Lane<br>1<br>2<br>3<br>4 | Primary<br>2:27.16<br>2:30.21<br>2:00.67 | L<br>Button 1<br>2:27.08<br>2:30.15                  | ane Adjust<br>Button 2                   | tment Using<br>Button 3 | g Backup Tim | es         |   |          |  |  |
|                                                                                                    | Lane<br>1<br>2<br>3<br>4 | Primary<br>2:27.16<br>2:30.21<br>2:00.67 | Button 1<br>2:27.08<br>2:30.15                       | Button 2                                 | Button 3                |              |            |   |          |  |  |
|                                                                                                    | 1<br>2<br>3<br>4         | 2:27.16<br>2:30.21<br>2:00.67            | 2:27.08                                              | 2.27.15                                  | Dattorro                | Button Calc  | Difference |   | Adjusted |  |  |
|                                                                                                    | 2<br>3<br>4              | 2:30.21<br>2:00.67                       | 2:30.15                                              | 2.27.10                                  |                         |              | 0          |   | 2:27.16  |  |  |
|                                                                                                    | 3<br>4                   | 2:00.67                                  | 2.00.10                                              | 2:30.05                                  |                         |              | 0          |   | 2-20-21  |  |  |
|                                                                                                    | 4                        |                                          | 2:33.79                                              | 2:33.79                                  |                         | 2:33.79      | -33.12     | Ь | 2:33.79  |  |  |
|                                                                                                    |                          | 2:33.35                                  | 2:33.29                                              | 2:33.34                                  |                         |              | 0          |   | 2:33.33  |  |  |
|                                                                                                    | 5                        | 2:29.63                                  | 2:29.55                                              | 2:29.55                                  |                         |              | 0          |   | 2:29.63  |  |  |
|                                                                                                    | 6                        | 2:38.97                                  | 2:38.94                                              | 2:38.91                                  |                         |              | 0          |   | 2:38.97  |  |  |
|                                                                                                    | 7                        | 2:32.42                                  | 2:32.34                                              | 2:32.38                                  |                         |              | 0          |   | 2:32.42  |  |  |
|                                                                                                    | 8                        | 2:32.32                                  | 2:32.32                                              | 2:32.20                                  |                         |              | 0          |   | 2:32.32  |  |  |
|                                                                                                    |                          |                                          |                                                      |                                          |                         |              |            |   |          |  |  |
|                                                                                                    |                          |                                          |                                                      |                                          |                         |              |            |   |          |  |  |
| If there is more than .30 seconds between the middle backup time and the primary time, use the backup time without any adjustments.<br>Yellow = Calulated backup time is more than .30 faster than the pad time.<br>Blue = Calculated backup time is more than .30 slower than the pad time.<br>Green = Only two backups: the average is more than .30 from the pad time, but one backup is within .30 of the pad time.<br>Dark Pink for any backup time means it is more than .30 from the pad time. |                          |                                          |                                                      |                                          |                         |              |            |   |          |  |  |
| Preference is set to NOT use Pad and Backup Differentials to adjust times.                                                                                                    |                          |                                          |                                                      |                                          |                         |              |            |   |          |  |  |
| Accept Adjusted Reject Adjusted                                                                                                    |                          |                                          |                                                      |                                          |                         |              |            |   |          |  |  |

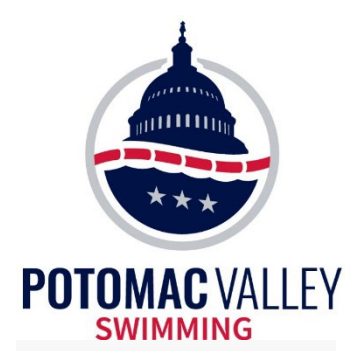

• You can fill in any missing splits

|      |       |         | Cu      | mulative \$ |
|------|-------|---------|---------|-------------|
| Lane | 50    | 100     | 150     | 200         |
| 1    | 31.98 | 1:09.97 | 1:53.78 | 2:27.16     |
| 2    | 33.39 | 1:10.12 | 1:55.20 | 2:30.21     |
| 3    | 33.02 | 1:13.04 |         | 2:33.79     |
| 4    | 33.00 | 1:12.04 | 1:59.42 | 2:33.35     |
| 5    | 30.89 | 1:07.81 | 1:55.55 | 2:29.63     |
| 6    | 32.36 | 1:12.32 | 2:01.45 | 2:38.97     |
| 7    | 32.36 | 1:10.53 | 1:58.06 | 2:32.42     |
| 8    | 33.01 | 1:14.55 | 1:59.82 | 2:32.32     |
|      |       |         |         |             |

|      |       |         | Cu      | imulative | Splits |
|------|-------|---------|---------|-----------|--------|
| Lane | 50    | 100     | 150     | 200       |        |
| 1    | 31.98 | 1:09.97 | 1:53.78 | 2:27.16   |        |
| 2    | 33.39 | 1:10.12 | 1:55.20 | 2:30.21   |        |
| 3    | 33.02 | 1:13.04 | 2:00.67 | 2:33.79   |        |
| 4    | 33.00 | 1:12.04 | 1:59.42 | 2:33.35   |        |
| 5    | 30.89 | 1:07.81 | 1:55.55 | 2:29.63   |        |
| 6    | 32.36 | 1:12.32 | 2:01.45 | 2:38.97   |        |
| 7    | 32.36 | 1:10.53 | 1:58.06 | 2:32.42   |        |
| 8    | 33.01 | 1:14.55 | 1:59.82 | 2:32.32   |        |
|      |       |         |         |           |        |

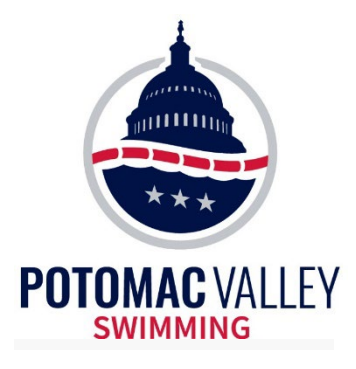

#### • No pad time. Backup buttons agree

- May need to verify with watch time and/or order of finish
- Use average of the button times

| Heat 5 of | Heat 5 of 14 == Finals == Event 11 Girls 9-10 50 Yard Breaststroke |    |     |        |          |          |          |     |     |     |   |  |  |  |
|-----------|--------------------------------------------------------------------|----|-----|--------|----------|----------|----------|-----|-----|-----|---|--|--|--|
| Seed Time | Finals Time                                                        | DQ | Exh | DQcode | Backup 1 | Backup 2 | Backup 3 | HPL | PL  | Pts |   |  |  |  |
| 58.16     | 56.84                                                              |    |     |        | 56.79    | 56.79    |          | 6   | 97  |     |   |  |  |  |
| 57.43     | 50.68                                                              |    |     |        | 50.61    | 50.56    |          | 1   | 49  |     |   |  |  |  |
| 57.02     | 55.41                                                              |    |     |        | 55 30    | 55 37    |          | 4   | 91  |     |   |  |  |  |
| 56.58     |                                                                    |    |     |        | 56.61    | 56.61    |          |     |     |     | у |  |  |  |
| 56.23     | 51.18                                                              |    |     |        | 51.24    | 51.17    |          | 2   | 56  |     |   |  |  |  |
| 56.32     | 52.81                                                              |    |     |        | 52.83    | 52.70    |          | 3   | 72  |     |   |  |  |  |
| 56.87     | NS                                                                 |    |     |        |          |          |          |     |     |     |   |  |  |  |
| 57.31     | 57.46                                                              |    |     |        | 57.37    | 57.27    |          | 7   | 100 |     |   |  |  |  |
| 57.99     | 55.95                                                              |    |     |        | 55.91    | 55.95    |          | 5   | 95  |     |   |  |  |  |
| 58.65     | NS                                                                 |    |     |        |          |          |          |     |     |     |   |  |  |  |

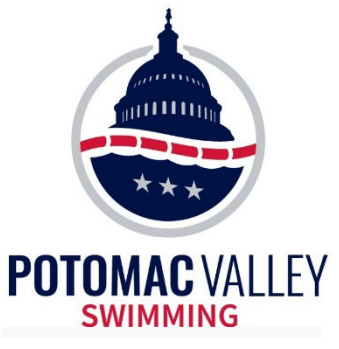

#### • No pad time. One backup button

- MUST verify with watch time and/or order of finish
- Use the button time (or the watch time) if it is confirmed

| Heat 8 of | 14 == Final | s =: | = E | vent 11 | Girls 9- | 10 50 Ya | rd Breas | tstro | ke |     |   |
|-----------|-------------|------|-----|---------|----------|----------|----------|-------|----|-----|---|
| Seed Time | Finals Time | DQ   | Exh | DQcode  | Backup 1 | Backup 2 | Backup 3 | HPL   | PL | Pts |   |
| 53.19     | 53.05       |      |     |         | 53.03    | 52.93    |          | 7     | 74 |     |   |
| 52.94     | 53.43       |      |     |         | 53.34    | 53.27    |          | 8     | 77 |     |   |
| 52.82     | 51.81       |      |     |         | 51.74    | 51.68    |          | 4     | 63 |     |   |
| 52.73     | 51.51       |      |     |         | 51.46    | 51.34    |          | 3     | 60 |     |   |
| 52.38     | NS          |      |     |         |          |          |          |       |    |     |   |
| 52.66     | 48.26       |      |     |         | 48.29    | 48.32    |          | 1     | 34 |     |   |
| 52.80     | 52.04       |      |     |         | 51.97    | 51.95    |          | 5     | 65 |     |   |
| 52.94     | 50.95       |      |     |         | 50.89    | 50.88    |          | 2     | 51 |     |   |
| 53.14     |             |      |     |         | 53.19    |          |          |       |    |     | у |
| 53.19     | 52.74       |      |     |         | 52.68    | 52.66    |          | 6     | 71 |     |   |
|           |             |      |     |         |          |          |          |       |    |     |   |

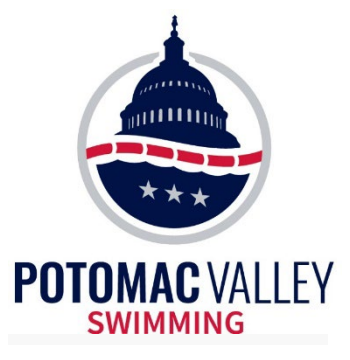

#### • Heat Malfunction

The Timing System Operator had to manually start the system

| Heat 1    | Heat 1 of 14 == Preliminaries == Event 6 Men 100 Yard Breaststroke |    |     |        |          |          |          |     |    |       |  |  |  |  |  |
|-----------|--------------------------------------------------------------------|----|-----|--------|----------|----------|----------|-----|----|-------|--|--|--|--|--|
| Seed Time | Prelims Time                                                       | DQ | Exh | DQcode | Backup 1 | Backup 2 | Backup 3 | HPL | PL | AdjSt |  |  |  |  |  |
| 1:03.26   | 1:02.10                                                            |    |     |        | 1:02.06  | 1:02.09  |          | 4   | 72 |       |  |  |  |  |  |
| 1:03.10   | 1:05.59                                                            |    |     |        | 1:05.59  | 1:05.55  |          | 7   | 96 |       |  |  |  |  |  |
| 1:03.00   | 1:06.06                                                            |    |     |        | 1:06.02  | 1:06.04  |          | 8   | 97 |       |  |  |  |  |  |
| 1:02.95   | 1:04.55                                                            |    |     |        | 1:04.60  |          | 1:04.56  | 6   | 95 |       |  |  |  |  |  |
| 1:02.98   | 1:03.80                                                            |    |     |        | 1:03.75  | 1:03.77  |          | 5   | 91 |       |  |  |  |  |  |
| 1:03.03   | 1:01.43                                                            |    |     |        | 1:01.25  | 1:01.36  |          | 1   | 57 |       |  |  |  |  |  |
| 1:03.11   | 1:01.60                                                            |    |     |        | 1:01.44  | 1:01.54  |          | 3   | 61 |       |  |  |  |  |  |
| 59.95     | 1:01.55                                                            |    |     |        | 1:01.68  | 1:01.48  |          | 2   | 60 |       |  |  |  |  |  |
|           |                                                                    |    |     |        |          |          |          |     |    |       |  |  |  |  |  |

#### Watch Times:

1 - 1:03.40 2 - 1:06.81 3 - 1:07.38 4 - 1:05.90 5 - 1:05.11 6 - 1:02.73 7 - 1:02.85 8 - 1:02.81

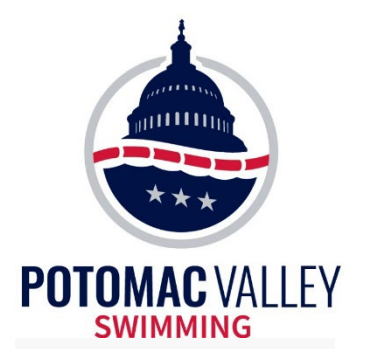

| 3   | t.   | Show H  | eat Malfuncti | on       |             |              |            |          |              |          |
|-----|------|---------|---------------|----------|-------------|--------------|------------|----------|--------------|----------|
|     |      |         |               | Lar      | ne Adjustmo | ent Using Ba | ckup Times |          |              |          |
| Jse | Lane | Primary | Button 1      | Button 2 | Button 3    | Button Calc  | Difference | Adjusted | Adjusted HPL | Adjusted |
| ~   | 1    | 1:02.10 | 1:02.06       | 1:02.09  |             | 1:02.07      | 0.03       | 1:02.10  | 4            | 72       |
| ~   | 2    | 1:05.59 | 1:05.59       | 1:05.55  |             | 1:05.57      | 0.02       | 1:05.59  | 7            | 96       |
| /   | 3    | 1:06.06 | 1:06.02       | 1:06.04  |             | 1:06.03      | 0.03       | 1:06.06  | 8            | 97       |
| /   | 4    | 1:04.55 | 1:04.60       |          | 1:04.56     | 1:04.58      | -0.03      | 1:04.55  | 6            | 95       |
| /   | 5    | 1:03.80 | 1:03.75       | 1:03.77  |             | 1:03.76      | 0.04       | 1:03.80  | 5            | 91       |
| /   | 6    | 1:01.43 | 1:01.25       | 1:01.36  |             | 1:01.30      | 0.13       | 1:01.43  | 1            | 57       |
| /   | 7    | 1:01.60 | 1:01.44       | 1:01.54  |             | 1:01.49      | 0.11       | 1:01.60  | 3            | 61       |
| /   | 8    | 1:01.55 | 1:01.68       | 1:01.48  |             | 1:01.58      | -0.03      | 1:01.55  | 2            | 60       |
|     |      |         |               |          |             |              |            |          | 1            |          |

#### Preference is set to NOT use Pad and Backup Differentials to adjust times.

Accept Adjusted

Reject Adjusted

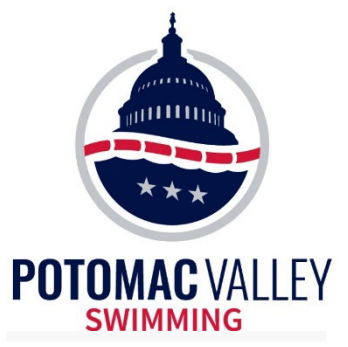

| Crea                       | Fime Ac<br>te Rep <mark>o</mark>      | djustment - #6 Me<br>u <b>t</b>                                    | en 100 Yard Breas                         | tstroke Senior Cl                        | hamps - Heat 1                              |                       |                        | ×     |
|----------------------------|---------------------------------------|--------------------------------------------------------------------|-------------------------------------------|------------------------------------------|---------------------------------------------|-----------------------|------------------------|-------|
| 6                          | £                                     | 🔽 Show Heat Ma                                                     | alfunction                                |                                          |                                             |                       |                        |       |
|                            |                                       |                                                                    | He                                        | at Adjustment l                          | Jsing Watch Times                           |                       |                        |       |
| Use                        | Lane                                  | Primary                                                            | Watch                                     | Difference                               | Adjusted                                    | Adjusted HPL          | Adjusted PL            |       |
|                            | 1                                     | 1:02.10                                                            |                                           | 0                                        | 1:02.10                                     | 4                     | 72                     |       |
|                            | 2                                     | 1:05.59                                                            |                                           | 0                                        | 1:05.59                                     | 7                     | 96                     |       |
|                            | 3                                     | 1:06.06                                                            |                                           | 0                                        | 1:06.06                                     | 8                     | 97                     |       |
|                            | 4                                     | 1:04.55                                                            |                                           | 0                                        | 1:04.55                                     | 6                     | 95                     |       |
|                            | 5                                     | 1:03.80                                                            |                                           | 0                                        | 1:03.80                                     | 5                     | 91                     |       |
|                            | 6                                     | 1:01.43                                                            |                                           | 0                                        | 1:01.43                                     | 1                     | 57                     |       |
|                            | 7                                     | 1:01.60                                                            |                                           | 0                                        | 1:01.60                                     | 3                     | 61                     |       |
|                            | 8                                     | 1:01.55                                                            |                                           | 0                                        | 1:01.55                                     | 2                     | 60                     |       |
|                            |                                       |                                                                    |                                           |                                          |                                             |                       |                        |       |
|                            |                                       |                                                                    |                                           |                                          |                                             |                       |                        |       |
| If the<br>late s<br>Key in | re is a lat<br>tart pad l<br>n the wa | e manual start, calo<br>time of each lane.<br>tch times to make tl | culate the average<br>he adjustment or to | difference betweer<br>just see the avera | n the pads and the watc<br>ge differential. | h times of all lanes. | Add this difference to | ) the |
|                            |                                       |                                                                    | Pad and Wa                                | tch Differential                         | s: Total = 0 and Ave                        | erage = O             |                        |       |
|                            |                                       |                                                                    | Ac                                        | cept Adjusted                            | Reject Adjusted                             |                       |                        |       |

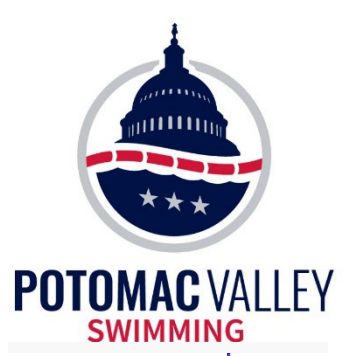

🖏 Time Adjustment - #6 Men 100 Yard Breaststroke Senior Champs - Heat 1 🛛 🚽 🖂 🗡

Create Report

| <b>e</b> ( | £.   | 🔽 Show Heat Malf | unction |                    |                             |              |             |  |
|------------|------|------------------|---------|--------------------|-----------------------------|--------------|-------------|--|
|            |      |                  | e       | at Adjustment Usir | n <mark>g Watch Time</mark> | \$           |             |  |
| Use        | Lane | Primary          | Watch   | Difference         | Adjusted                    | Adjusted HPL | Adjusted PL |  |
|            | 1    | 1:02.10          | 1:03.40 | 1.30               | 1:03.38                     | 4            | 72          |  |
|            | 2    | 1:05.59          | 1:06.81 | 1.22               | 1:06.87                     | 7            | 96          |  |
|            | 3    | 1:06.06          | 1:07.38 | 1.32               | 1:07.34                     | 8            | 97          |  |
|            | 4    | 1:04.55          | 1:05.90 | 1.35               | 1:05.83                     | 6            | 95          |  |
|            | 5    | 1:03.80          | 1:05.11 | 1.31               | 1:05.08                     | 5            | 91          |  |
|            | 6    | 1:01.43          | 1:02.73 | 1.30               | 1:02.71                     | 1            | 57          |  |
|            | 7    | 1:01.60          | 1:02.85 | 1.25               | 1:02.88                     | 3            | 61          |  |
|            | 8    | 1:01.55          | 1:02.81 | 1.26               | 1:02.83                     | 2            | 60          |  |
|            |      |                  |         |                    |                             |              |             |  |
|            |      |                  |         |                    |                             |              |             |  |
| -          |      | 1 1              |         | 1 1                |                             | 1            | 1           |  |

If there is a late manual start, calculate the average difference between a pads and the watch times of all lanes. Add this difference to the late start pad time of each lane.

Key in the watch times to make the adjustment or to just see the average differ

#### Pad and Watch Differentials: Total = 10.31 and Average = 1.28

Accept Adjusted

Reject Adjusted

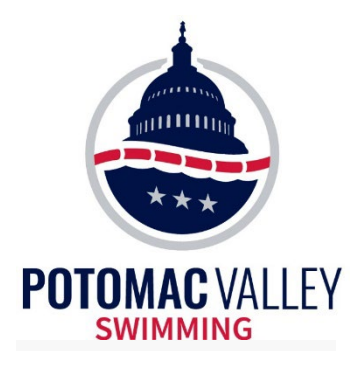

Accept Adjusted

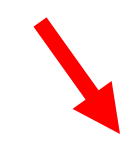

#### HY-TEK's MEET MANAGER

By Accepting Adjusted for this Heat Malfunction, the pad times, the backup times, AND the splits will be adjusted by 1.28 seconds.

Continue ?

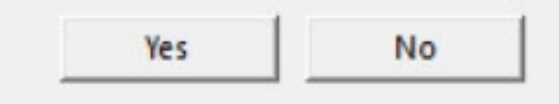

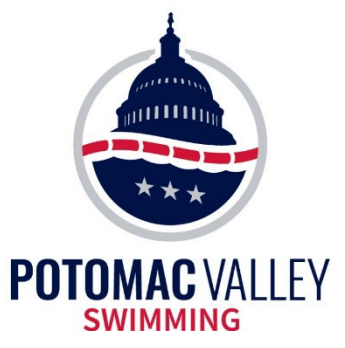

| Crea | te Kepo | rt              |          |                   |                |              |            |
|------|---------|-----------------|----------|-------------------|----------------|--------------|------------|
| ا 🔁  | £.      | 🔽 Show Heat Mal | function |                   |                |              |            |
|      |         |                 | Не       | at Adjustment Usi | ing Watch Time | 5            |            |
| Use  | Lane    | Primary         | Watch    | Difference        | Adjusted       | Adjusted HPL | Adjusted F |
|      | 1       | 1:47.22         | 1:52.75  | 5.53              | 1:53.26        | 6            | 22         |
|      | 2       | 1:46.37         | 1:51.80  | 5.43              | 1:52.41        | 4            | 20         |
|      | 3       | NS              |          | 0                 | NS             |              | 0          |
|      | 4       | 1:46.10         | 1:51.72  | 5.62              | 1:52.14        | 2            | 18         |
|      | 5       | 1:47.20         | 1:52.70  | 5.50              | 1:53.24        | 5            | 21         |
|      | 6       | 1:45.93         | 1:51.50  | 5.57              | 1:51.97        | 1            | 17         |
|      | 7       | 1:46.34         | 1:52.02  | 5.68              | 1:52.38        | 3            | 19         |
|      | 8       | 1:50.69         | 1:59.65  | 8.96              | 1:56.73        | 7            | 23         |
|      |         |                 |          |                   |                |              |            |
|      |         |                 |          |                   |                |              |            |

Key in the watch times to make the adjustment or to just see the average differential.

If one of the pad-watch differences doesn't match the others, uncheck "Use" or **perform Lane Malfunction** before doing this calculation

Pad and Watch Differentials: Total = 42.29 and Average = 6.04

Accept Adjusted

Reject Adjusted

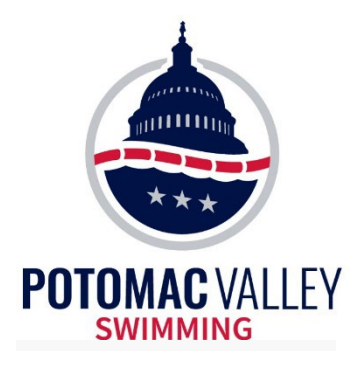

## • No pad time. No backup buttons. No backup stopwatch time.

- Get order of finish to know where the swimmer places in the heat
- Use any time you can get!
  - For example, a coach's time

• No swimmer shall be required to re-swim a race due to equipment failure which results in unrecorded or inaccurate time or place (102.23.1D).

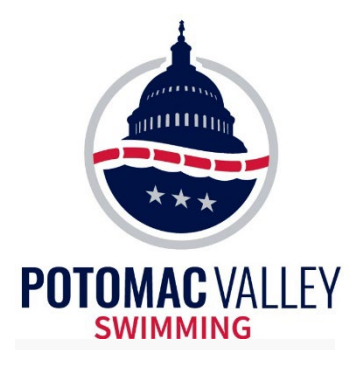

- Whenever you use a backup time
  - Document what you did for the file
  - The easiest way is to write it on the timing system printout or the Calc printout
  - Include the watch times, order of finish, and any other information you used to determine the time (include the final time)
  - Anyone looking at the paperwork later should be able to tell what you did and why you did it

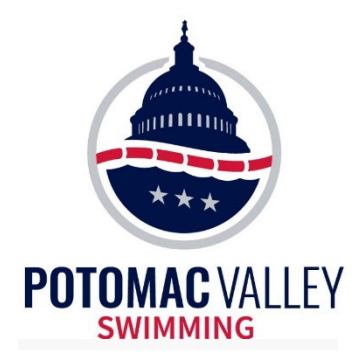

#### Timing System (CTS-6) Printout

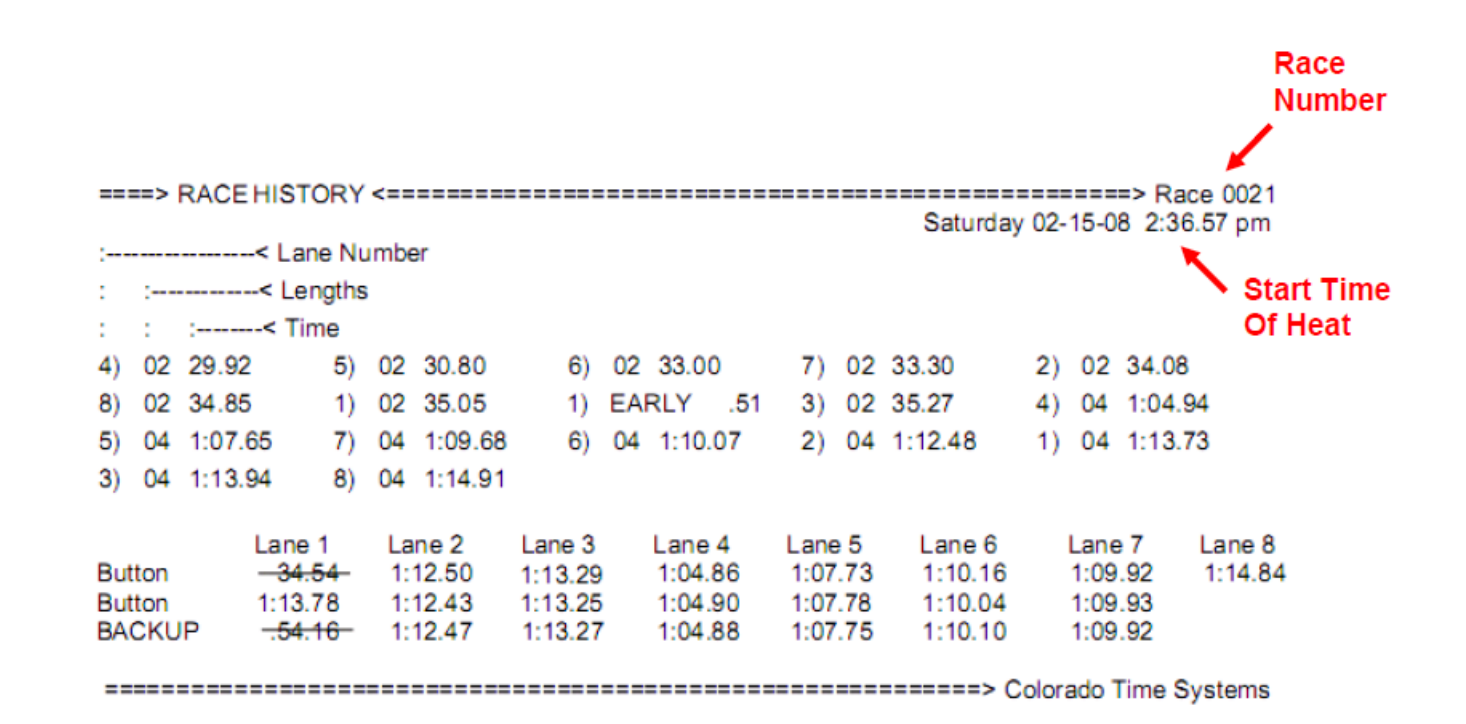

Note: the date/time are only correct If set correctly on the timing console

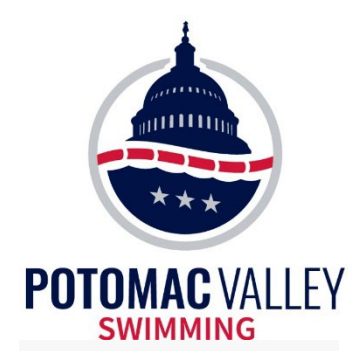

#### Timing System (CTS-6) Printout

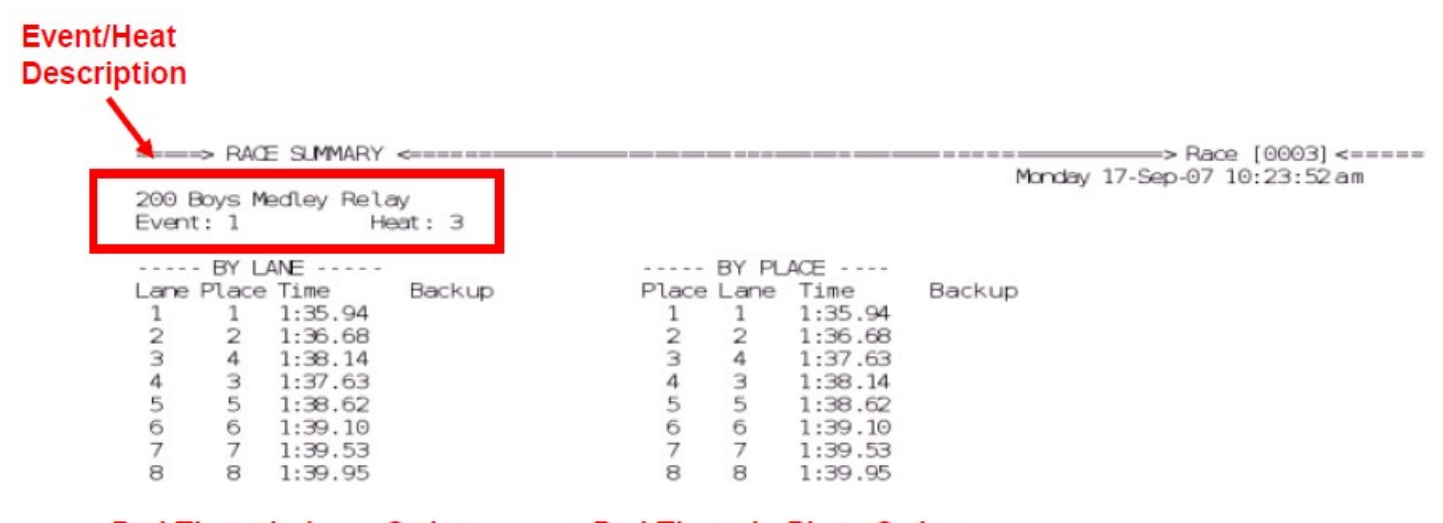

Pad Times in Lane Order

Pad Times in Place Order

#### Write:

- Watch Times
- Order of Finish (OOF)
- Adjusted Times & Why

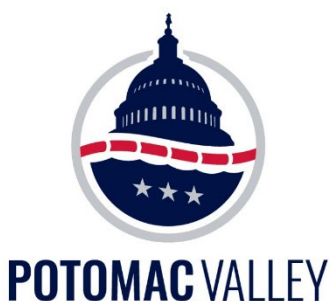

SWIMMI

#### **Timing System (Gen7)** Printout

| 2022 Mako Fal           | ll Invite (7/16/2 | 020 - 7/16/20  | 20)        |         |          |       |       |          |         | Sess |
|-------------------------|-------------------|----------------|------------|---------|----------|-------|-------|----------|---------|------|
|                         |                   | Во             | ys' 13 a   | and Ove | er 200 ' | Yard  | Free  | estyle F | inals   |      |
| Event:                  | 105               | Не             | eat: 16    |         | Race     | # 89  |       |          |         |      |
| Start Time              | e: Saturday, Od   | ctober 1, 2022 | 2:05:48 PM |         |          |       |       |          |         |      |
|                         |                   |                | 1          | By Lane |          |       | By I  | Place    |         |      |
|                         |                   |                | Lane Pla   | ce Tim  | e        | Place | Lane  | Time     |         |      |
|                         |                   |                | 1 4        | 1:4     | 7.73     | 1     | 5     | 1:42     | .63     |      |
|                         |                   |                | 2 5        | 1:4     | 7.87     | 2     | 4     | 1:45     | .85     |      |
|                         |                   |                | 4 2        | 1:4     | 5.85     | 3     | 8     | 1:47     | .40     |      |
|                         |                   |                | 5 1        | 1:4     | 2.63     | 4     | 1     | 1:47     | .73     |      |
|                         |                   |                | 76         | 1:5     | 1.16     | 5     | 2     | 1:47     | .87     |      |
|                         |                   |                | 83         | 1:47    | 7.40     | 6     | 7     | 1:51     | .16     |      |
|                         | Lane 1            | Lane 2         | Lane 3     | Lane 4  | Lane 5   | i L   | ane 6 | Lane 7   | Lane 8  |      |
| 50yd                    | 24.53             | 24.64          |            | 25.01   | 23.59    | 1     |       | 25.06    | 24.49   |      |
| 100vd                   | 51.95             | 51.74          |            | 52.45   | 48.83    | 8     |       | 52.88    | 51.70   |      |
|                         | (27.42)           | (27.10)        | 2°         | (27.44) | (25.24)  |       | 24    | (27.82)  | (27.21) |      |
| 150yd                   | (28.44)           | (28 35)        | 10         | (26.93) | (26.49)  |       |       | (29.06)  | (28 18) |      |
| 200                     | 1:47.73           | 1:47.87        |            | 1:45.85 | 1:42.63  |       |       | 1:51.16  | 1:47.40 |      |
| 2009a                   | (27.34)           | (27.78)        |            | (26.47) | (27.31)  |       |       | (29.22)  | (27.52) |      |
| Off. Time               | 1:47.73           | 1:47.87        |            | 1:45.85 | 1:42.63  |       |       | 1:51.16  | 1:47.40 |      |
| Button A                | 1:47.80           | 1:47.95        | 1:50.86    | 1:46.02 | 1:42.81  |       |       |          | 1:47.66 |      |
| Button B                |                   |                |            |         |          |       |       | 1:51.15  |         |      |
| Button C                | 1:47.93           | 1:47.95        | 1:50.98    | 1:45.96 | 1:42.69  | )     |       | 1:51.27  | 1:47.62 |      |
| Backup                  | 1:47.86           | 1:47.95        | 1:50.92    | 1:45.99 | 1:42.75  | 5     |       | 1:51.21  | 1:47.64 |      |
| P:B Diff<br>Start Reac: | -0.13             | -0.08          | *          | -0.14   | -0.12    | 2     |       | -0.05    | -0.24   |      |

#### Write:

- Watch Times ٠
- Order of Finish (OOF) ٠
- Adjusted Times & Why ٠

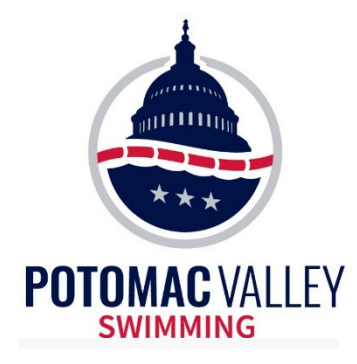

#### Daktronics or no CTS printout

# • If you use a CTS without a printer or have a Daktronics timing system, use the "CALC" report for the documentation.

|               |                                                | ime Ad                                                      | ljustment -                                                                 | #1 Women                                                                    | 1650 Yard I                                                                    | reestyle Sei                                                                         | nior Champs -                                                           | Heat 1              |                  |               |                             |             |
|---------------|------------------------------------------------|-------------------------------------------------------------|-----------------------------------------------------------------------------|-----------------------------------------------------------------------------|--------------------------------------------------------------------------------|--------------------------------------------------------------------------------------|-------------------------------------------------------------------------|---------------------|------------------|---------------|-----------------------------|-------------|
|               | Creat                                          | te Repo                                                     | rt                                                                          |                                                                             |                                                                                |                                                                                      |                                                                         |                     |                  |               |                             |             |
|               | <i>i</i>                                       |                                                             | how He                                                                      | eat Malfuncti                                                               | on                                                                             |                                                                                      |                                                                         |                     |                  |               |                             |             |
|               |                                                |                                                             |                                                                             |                                                                             | Lar                                                                            | ne Adjustmo                                                                          | ent Using Ba                                                            | ckup Times          |                  |               |                             |             |
|               | Use                                            | Lane                                                        | Primary                                                                     | Button 1                                                                    | Button 2                                                                       | Button 3                                                                             | Button Calc                                                             | Difference          |                  | Adjusted      | Adjusted HPL                | Adjusted PL |
|               |                                                | 1                                                           | 17:05.95                                                                    | 17:05.93                                                                    | 17:05.95                                                                       |                                                                                      | 17:05.94                                                                | 0.01                |                  | 17:05.95      | 3                           | 3           |
|               | $\checkmark$                                   | 2                                                           | 17:07.32                                                                    | 17:07.30                                                                    |                                                                                |                                                                                      | 17:07.30                                                                | 0.02                |                  | 17:07.32      | 4                           | 4           |
|               | $\checkmark$                                   | 3                                                           | 17:27.91                                                                    | 17:27.88                                                                    | 17:27.87                                                                       |                                                                                      | 17:27.87                                                                | 0.04                |                  | 17:27.91      | 7                           | 7           |
| Calc : Ctrl-K |                                                | 4                                                           | 15:52.59                                                                    | 15:52.44                                                                    |                                                                                | 15:52.51                                                                             | 15:52.47                                                                | 0.12                |                  | 15:52.59      | 1                           | 1           |
|               | <b>~</b>                                       | 5                                                           | 17:15.55                                                                    | 17:12.44                                                                    | 17:12.38                                                                       |                                                                                      | 17:12.41                                                                | 3.14                | у                | 17:12.41      | 6                           | 6           |
|               | ✓                                              | 6                                                           | 17:02.63                                                                    | 17:02.63                                                                    | 17:02.53                                                                       |                                                                                      | 17:02.58                                                                | 0.05                |                  | 17:02.63      | 2                           | 2           |
|               | ✓                                              | 7                                                           | 17:07.51                                                                    | 17:07.39                                                                    | 17:07.49                                                                       |                                                                                      | 17:07.44                                                                | 0.07                |                  | 17:07.51      | 5                           | 5           |
|               |                                                | 8                                                           | 18:32.46                                                                    | 18:32.38                                                                    | 18:32.44                                                                       |                                                                                      | 18:32.41                                                                | 0.05                |                  | 18:32.46      | 8                           | 20          |
|               |                                                |                                                             |                                                                             |                                                                             |                                                                                |                                                                                      |                                                                         |                     | I                |               |                             |             |
|               | <b>_</b>                                       |                                                             |                                                                             |                                                                             |                                                                                |                                                                                      |                                                                         |                     |                  |               |                             | •           |
|               | lf then<br>Yellow<br>Blue =<br>Green<br>Dark f | e is more<br>/ = Calul<br>Calcula<br>= Only I<br>Pink for ( | e than .30 sei<br>ated backup<br>ated backup<br>two backups<br>any backup t | conds betwe<br>time is more<br>ime is more t<br>the average<br>ime means it | en the middl<br>than .30 fas<br>han .30 slow<br>e is more than<br>is more than | e backup tim<br>ter than the p<br>ver than the p<br>n .30 from the<br>n .30 from the | e and the prima<br>ad time.<br>ad time.<br>pad time, but o<br>pad time. | ry time, use the    | e bacł<br>within | (up time with | out any adjustn<br>ad time. | ients.      |
|               |                                                |                                                             | F                                                                           | reference                                                                   | is set to N                                                                    | OT use Pa                                                                            | d and Backu                                                             | p Differentia       | als to           | adjust tim    | es.                         |             |
|               |                                                |                                                             |                                                                             |                                                                             | A                                                                              | ccept Adjuste                                                                        | d Reje                                                                  | <u>c</u> t Adjusted |                  |               |                             |             |

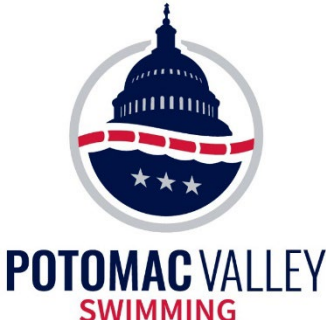

#### Daktronics or no CTS printout

|      | MING    |              |                     |                  |                          |                          |                                         |                                |                                |              |
|------|---------|--------------|---------------------|------------------|--------------------------|--------------------------|-----------------------------------------|--------------------------------|--------------------------------|--------------|
| Nat  | ion's ( | Capital Swim | n Club<br><b>20</b> | 20 PV SC S<br>La | Senior Cha<br>ane Adjust | ampionshij<br>tment Usin | HY-TEK's<br>ps - 3/5/202<br>g Backup Ti | MEET MAN<br>20 to 3/8/<br>imes | JAGER 7.0 - 7/<br>2 <b>020</b> | 1/2020 Page1 |
| Time | Adju    | istment - #  | l Women 165(        | ) Yard Free      | style Senio              | or Champs -              | Heat l                                  |                                |                                |              |
| Use  | Lane    | Primary      | Button 1            | Button 2         | Button 3                 | ButtonCalc               | Difference                              | Adjusted                       | Adjusted HPL                   | Adjusted PL  |
| ===  | ====    | ==========   |                     |                  | ==========               | ==========               | =========                               |                                | ============                   | ===========  |
| Yes  | 1       | 17:05.95     | 17:05.93            | 17:05.95         |                          | 17:05.94                 | 0.01                                    | 17:05.95                       | 3                              | 3            |
| Yes  | 2       | 17:07.32     | 17:07.30            |                  |                          | 17:07.30                 | 0.02                                    | 17:07.32                       | 4                              | 4            |
| Yes  | 3       | 17:27.91     | 17:27.88            | 17:27.87         |                          | 17:27.87                 | 0.04                                    | 17:27.91                       | 7                              | 7            |
| Yes  | 4       | 15:52.59     | 15:52.44            |                  | 15:52.51                 | 15:52.47                 | 0.12                                    | 15:52.59                       | 1                              | 1            |
| Yes  | 5       | 17:15.55     | 17:12.44            | 17:12.38         |                          | 17:12.41                 | 3.14)                                   | 17:12.41                       | 6                              | 6            |
| Yes  | 6       | 17:02.63     | 17:02.63            | 17:02.53         |                          | 17:02.58                 | 0.05                                    | 17:02.63                       | 2                              | 2            |
| Yes  | 7       | 17:07.51     | 17:07.39            | 17:07.49         |                          | 17:07.44                 | 0.07                                    | 17:07.51                       | 5                              | 5            |
| Yes  | 8       | 18:32.46     | 18:32.38            | 18:32.44         |                          | 18:32.41                 | 0.05                                    | 18:32.46                       | 8                              | 20           |
|      |         |              |                     |                  |                          |                          |                                         |                                |                                |              |

Preference is set to NOT use Pad and Backup Differentials to adjust times.

Watch 5: 17:12.35 00F:46127538

Late pad. Use adjusted.

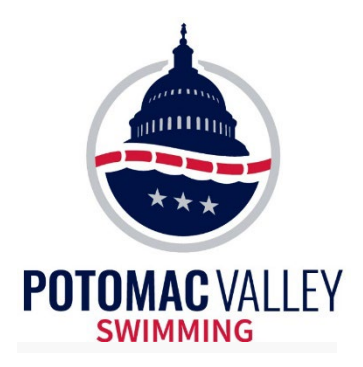

• The following scenarios assume two buttons are the primary timing system and one stopwatch is the backup system (semiautomatic timing)

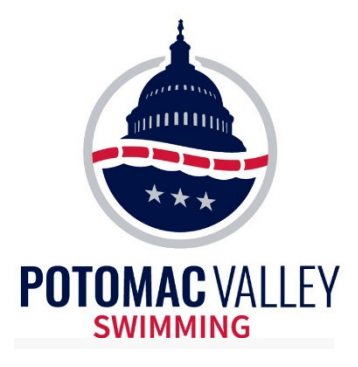

#### • Two buttons agree

This is what is supposed to happen!

| Heat 5 of | 7 == Finals | == | Eve | ent 15 | Girls 11-1 | 12 100 LC | : Meter E | Butte | erfly |     |  |
|-----------|-------------|----|-----|--------|------------|-----------|-----------|-------|-------|-----|--|
| Seed Time | Finals Time | DQ | Exh | DQcode | Backup 1   | Backup 2  | Backup 3  | HPL   | PL    | Pts |  |
| 1:26.46   | 1:31.21     |    |     |        | 1:31.21    | 1:31.21   |           | 8     | 31    |     |  |
| 1:25.68   | 1:26.54     |    |     |        | 1:26.42    | 1:26.67   |           | 4     | 23    |     |  |
| 1:25.56   | 1:23.95     |    |     |        | 1:23.95    | 1:23.95   |           | 2     | 16    |     |  |
| 1:22.85   | 1:30.79     |    |     |        | 1:30.79    | 1:30.79   |           | 7     | 30    |     |  |
| 1:23.14   | 1:26.23     |    |     |        | 1:26.21    | 1:26.25   |           | 3     | 22    |     |  |
| 1:25.61   | 1:28.74     |    |     |        | 1:28.80    | 1:28.69   |           | 5     | 26    |     |  |
| 1:26.23   | 1:28.88     |    |     |        | 1:28.91    | 1:28.85   |           | 6     | 27    |     |  |
| 1:28.25   | 1:19.43     |    |     |        | 1:19.48    | 1:19.38   |           | 1     | 9     |     |  |
|           |             |    |     |        |            |           |           |       |       |     |  |

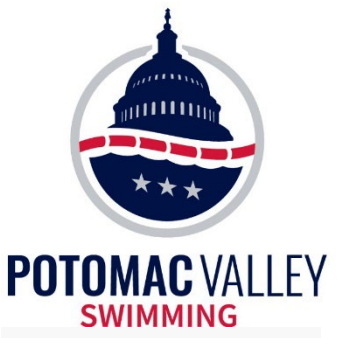

#### • Two buttons don't agree

• Meet Manager will report the average of the two buttons, no matter what they are.

• Compare the backup watch and OOF and use the button that matches. Have the Hy-Tek Operator type it into the Finals Time

• Type the correct time into the Finals Time. DO NOT delete the bad button

| Heat 3 of | 6 == Finals | == | Event 16   | Boys 11- | 12 100 LC | : Meter E | Butte | erfly |     |  |
|-----------|-------------|----|------------|----------|-----------|-----------|-------|-------|-----|--|
| Seed Time | Finals Time | DQ | Exh DQcode | Backup 1 | Backup 2  | Backup 3  | HPL   | PL    | Pts |  |
| 1:45.32   | 1:50.60     |    |            | 1.50.59  | 1:50.62   |           | 8     | 40    |     |  |
| 1:41.18   | 1:41.53     |    |            | 1:41.20  | 1:41.86   |           | 7     | 34    |     |  |
| 1:37.38   | 1.20.01     |    |            | 1.20.00  | 1.20.07   |           | 2     | 15    |     |  |
| 1:35.73   | 1:28.66     |    |            | 1:28.60  | 1:28.72   |           | 3     | 18    |     |  |
| 1:36.55   | 1:36.11     |    |            | 1:36.19  | 1:36.03   |           | 4     | 28    |     |  |
| 1:39.94   | 1:37.83     |    |            | 1:37.81  | 1:37.85   |           | 6     | 31    |     |  |
| 1:44.53   | 1:36.36     |    |            | 1:36.40  | 1:36.33   |           | 5     | 29    |     |  |
| 1:48.96   | 1:24.32     |    |            | 1:24.46  | 1:24.18   |           | 1     | 13    |     |  |
|           |             |    |            |          |           |           |       |       |     |  |

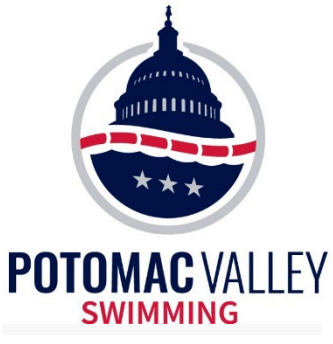

#### • Only one button

- Meet Manager reports that button as the time
- If the backup watch agrees, the single button is the time
- If the backup doesn't agree, figure out which one is the correct time

| Heat 6 of 6 == Finals == Event 16 Boys 11-12 100 LC Meter Butterfly |      |         |    |     |        |          |          |          |     |    |     |  |  |
|---------------------------------------------------------------------|------|---------|----|-----|--------|----------|----------|----------|-----|----|-----|--|--|
| Seed Time                                                           | Fina | ls Time | DQ | Exh | DQcode | Backup 1 | Backup 2 | Backup 3 | HPL | PL | Pts |  |  |
| 1:17.08                                                             |      | 1:18.43 |    |     |        | 1:18.41  | 1:18.45  |          | 7   | 8  |     |  |  |
| 1:15.25                                                             |      | 1:16.52 |    |     |        | 1:16.52  | 1:16.53  |          | 5   | 6  |     |  |  |
| 1:10.13                                                             |      | 1:09.74 |    |     |        | 1:09.74  |          |          | 2   | 2  |     |  |  |
| 1:06.68                                                             |      | 1.07.00 |    |     |        | 1.07.54  | 1.07.00  |          | 1   | 1  |     |  |  |
| 1:09.44                                                             |      | 1:10.81 |    |     |        | 1:10.81  | 1:10.81  |          | 3   | 3  |     |  |  |
| 1:14.93                                                             |      | 1:14.84 |    |     |        | 1:14.81  | 1:14.88  |          | 4   | 5  |     |  |  |
| 1:15.48                                                             |      | 1:16.56 |    |     |        | 1:16.58  | 1:16.55  |          | 6   | 7  |     |  |  |
| 1:17.87                                                             |      | 1:20.94 |    |     |        | 1:20.93  | 1:20.95  |          | 8   | 9  |     |  |  |
|                                                                     |      |         |    |     |        |          |          |          |     |    |     |  |  |
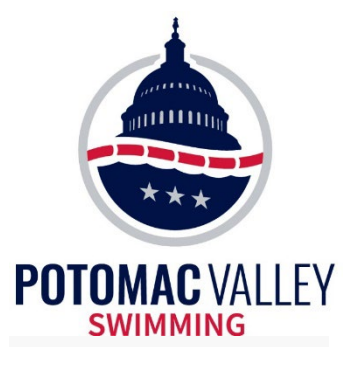

## **Timing Judge**

Note that with two buttons, you will get "color" when each button differs from the "finals time" (which is an average of the two buttons) by more than .3 seconds, so you must check carefully to ensure buttons are within .3 seconds of each other and thus support each other

- First example below buttons differ by 0.97 sec, and buttons differ from "finals time" by .48/.49 sec (color)
- Second example buttons differ by .40 sec, and each button differs from "finals time" by .20 sec (no color)

|       |           | Heat 5      | of | 5 == | = Final | s == Ev  | ent 35 G | irls 8 Ye | ar O | lds 5 | i0 Ya | rd Fre  | estyl |
|-------|-----------|-------------|----|------|---------|----------|----------|-----------|------|-------|-------|---------|-------|
|       | Seed Time | Finals Time | DQ | Exh  | DQcode  | Backup 1 | Backup 2 | Backup 3  | HPL  | PL    | Pts   | AdjStat |       |
| ıb-PV | 41.85     | 41.93       |    |      |         | 41.91    | 41.95    |           | 5    | 6     |       |         |       |
|       | 40.75     | 38.83       |    |      |         | 38.90    | 38.76    |           | 2    | 2     |       |         |       |
| ıb-PV | 35.01     | 35.91       |    |      |         | 35.91    |          |           | 1    | 1     |       |         |       |
|       | 37.01     | NS          |    |      |         |          |          |           |      |       |       |         |       |
|       | 41.74     | 10.10       |    |      |         | 10.10    | 10.17    |           | •    | 0     |       |         |       |
|       | 42.46     | 41.40       |    |      |         | 40.92    | 41.89    |           | 4    | 5     |       |         |       |
|       |           |             |    |      |         |          |          |           |      |       |       |         |       |
|       |           | 6           |    |      |         |          |          |           |      |       |       |         |       |
|       |           |             |    |      |         |          |          |           |      |       |       |         |       |

|    |                     | Heat 3      | of 4 | L == | Finals | s == Eve | ent 38 B | oys 7 and | d Un | der | 50 Ya | ard Fre | estyl |
|----|---------------------|-------------|------|------|--------|----------|----------|-----------|------|-----|-------|---------|-------|
|    | Seed Time           | Finals Time | DQ   | Exh  | DQcode | Backup 1 | Backup 2 | Backup 3  | HPL  | PL  | Pts   | AdjStat |       |
| PV | 52.49               | 54.56       |      |      |        | 54.56    | 54.56    |           | 4    | 8   |       |         |       |
| PV | 47.42               | NS          |      |      |        |          |          |           |      |     |       |         |       |
| PV | 40.94               | 40.25       |      |      |        | 40.25    |          |           | 1    | 1   |       |         |       |
| v  | 44.45               | 44.38       |      |      |        | 44.40    | 44.37    |           | 2    | 2   |       |         |       |
| v  | 50.05               | 47.05       |      |      |        | 47.05    | 47.05    |           | 2    | 2   |       |         |       |
| PV | 5 <mark>1.89</mark> | 55.55       |      |      |        | 55.35    | 55.75    |           | 5    | 10  |       |         |       |
|    |                     | e è         |      |      |        |          |          |           |      |     |       |         |       |
|    |                     | 0           |      |      |        |          |          |           |      |     |       |         |       |
|    |                     |             |      |      |        |          |          |           |      |     |       |         |       |

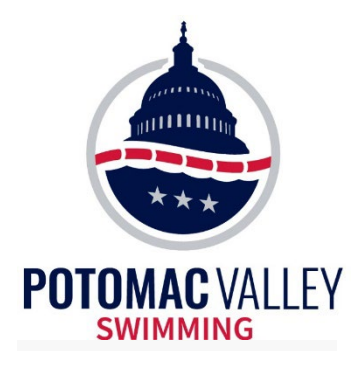

### **Timing Judge**

No buttons

• Verify the backup watch time with the order of finish to determine the official time

• The backup watch time is the official time

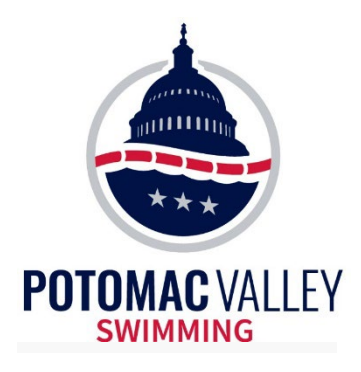

### Moving a Swimmer

# • If you need to move a swimmer after you've pulled in times:

- When you move a swimmer, the time moves with them
- Therefore, you must re-pull the times for any heat where a swimmer was moved (both FROM heat and TO heat).
- You will need to re-do any timing adjustments for those heats, so it's better to move swimmers (if possible) before processing results.
- •Make sure a NS isn't moved along and not replaced when you re-pull times

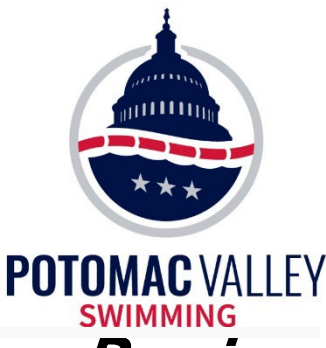

### Review event results before publishing them

- Did all the timing adjustments get made?
- Are there any times that are unreasonably fast?
- Did the Hy-Tek Operator verify the NS with the lane timer sheets?
- Were they any other notes on the lane timer sheets?
- Are there too many ties?
- Were all the DQs recorded?
- In a prelims/finals meet, are there any potential swim-offs?
- Do all the times end in .x0?

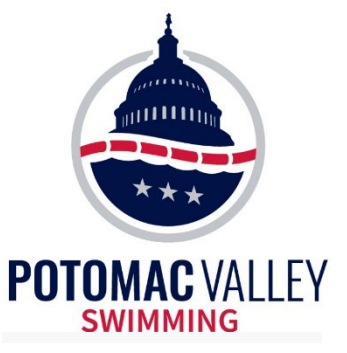

#### • Your Hy-Tek Operator can use "Enter Results by Lane" to verify No Shows.

| 🔽 En        | ter Result | s by Lane (Ctrl-E | )                 |       |      |       |      |                |       |       |           |          |           |          |          |         |          |           |             |                                                                                                    |          |         |            |            | 8 | Display Cum |
|-------------|------------|-------------------|-------------------|-------|------|-------|------|----------------|-------|-------|-----------|----------|-----------|----------|----------|---------|----------|-----------|-------------|----------------------------------------------------------------------------------------------------|----------|---------|------------|------------|---|-------------|
|             |            |                   |                   |       |      |       | H    | IY-TEK 's MEET | MA    | NAG   | ER Licens | sed to:  | Rock      | ville Mo | ontgome  | ry Sw   | vim Cl   | ub - MD   |             |                                                                                                    |          |         |            |            |   | Updated:    |
| E           | VENT LI    | ST - All Events - | - Yards - (Sessio | on no | t se | lecte | ed)  |                |       |       |           |          |           |          |          |         |          | Subt      | tracted Spi | its <ctr< td=""><td>1-1: Rej</td><td>place S</td><td>plits with</td><td>Records&gt;</td><td></td><td></td></ctr<> | 1-1: Rej | place S | plits with | Records>   |   |             |
| nt Name     |            |                   | Heats             | ?     | NS   | DQ    | DFS  | ;              |       |       |           |          | Lane      | 50       | 100      |         |          |           |             |                                                                                                    |          |         |            |            |   |             |
| men 13 & 0  | Over 1650  | ) Yard Freestyle  | 2                 | -     | -    | -     | -    |                |       |       |           | -        | 1         |          |          |         |          |           |             |                                                                                                    |          |         |            |            |   |             |
| 1 13 & Ove  | r 1650 Ya  | ard Freestyle     | 2                 | -     | -    | -     | -    |                |       |       |           | _        | 1         | 32.7     | 0 40.4   | 16      |          |           |             |                                                                                                    |          |         |            |            |   |             |
| men 12 & L  | Inder 500  | Yard Freestyle    | 1                 | -     | -    | -     | -    |                |       |       |           |          | 1         | 33.6     | 0 36.5   | 57      |          |           |             |                                                                                                    |          |         |            |            |   |             |
| n 12 & Und  | er 500 Ya  | ard Freestyle     | 2                 | -     | -    | -     | -    |                |       |       |           | _        | 1         | 34.1     | 2 38.1   | 6       |          |           |             |                                                                                                    |          |         |            |            |   |             |
| men 13-14   | 200 Yard   | Medley Relay      | 1                 | -     | -    | -     | -    |                |       |       |           | -        | 1         | 33.7     | 7 36.9   | 16      |          |           |             |                                                                                                    |          |         |            |            |   |             |
| 1 13-14 20  | ) Yard Me  | edley Relay       | 1                 | -     | -    | -     | -    |                |       |       |           | -        |           |          |          | _       |          |           |             |                                                                                                    |          |         |            |            |   |             |
| men 200 Y   | ard Medle  | y Relay           | 1                 | -     | -    | -     | -    |                |       |       |           | -        |           |          |          | _       |          |           |             |                                                                                                    |          |         |            |            |   |             |
| 1 200 Yard  | Medley F   | telay             | 1                 | -     | -    | -     | -    |                |       |       |           | -        |           |          |          |         |          |           |             |                                                                                                    |          |         |            |            |   |             |
| men 11-12   | 200 Yard   | Medley Relay      | 1                 | -     | -    | -     | -    |                |       |       |           |          |           |          |          | _       |          |           |             |                                                                                                    |          |         |            |            |   |             |
| n 11-12 200 | ) Yard Me  | dley Relay        | 1                 | -     | -    | -     | -    |                |       |       |           |          |           |          |          |         |          |           |             |                                                                                                    |          |         |            |            |   |             |
| men 10 & L  | Inder 200  | Yard Medley Rel   | lay 1             | -     | -    | -     | -    |                |       |       |           |          |           |          |          |         |          |           |             |                                                                                                    |          |         |            |            |   |             |
| 1 10 & Und  | er 200 Ya  | rd Medley Relay   | 1                 | -     | -    | -     | -    |                |       |       |           |          |           |          |          |         |          | <b>T</b>  | 0           | 04-1 X6 D-                                                                                                    |          | T       |            |            |   |             |
| men 12 & L  | Inder 200  | Yard Backstroke   | e 2               | -     | -    | -     | -    |                |       |       |           |          |           |          |          |         |          | Team      | scores <    | Ctri-Y: Re                                                                                                    | place    | leam s  | cores wi   | n Records> |   |             |
| men 12 & L  | Inder 200  | Yard Backstroke   | e 1               | -     | -    | -     | -    |                |       |       |           | -  -     | Rank      | Gende    | r Scor   | e Tea   | im       |           |             |                                                                                                    |          |         |            |            |   |             |
| 1 12 & Und  | er 200 Ya  | rd Backstroke     | 2                 | -     | -    | 1     | -    |                |       |       |           | -        |           |          | _        |         |          |           |             |                                                                                                    |          |         |            |            |   |             |
| 1 12 & Und  | er 200 Ya  | rd Backstroke     | 1                 | -     | -    | -     | -    |                |       |       |           |          |           |          |          |         |          |           |             |                                                                                                    |          |         |            |            |   |             |
| men 13-14   | 100 Yard   | Breaststroke      | 3                 | -     | -    | 1     | -    |                |       |       |           |          |           |          |          | _       |          |           |             |                                                                                                    |          |         |            |            |   |             |
| men 13-14   | 100 Yard   | Breaststroke      | 2                 | -     | -    | -     | -    |                |       |       |           |          |           |          | _        | _       |          |           |             |                                                                                                    |          |         |            |            |   |             |
| 1 13-14 10  | ) Yard Br  | eaststroke        | 3                 | -     | -    | 1     | -    |                |       |       |           | -        |           |          | _        | _       |          |           |             |                                                                                                    |          |         |            |            |   |             |
| 1 13-14 10  | ) Yard Br  | eaststroke        | 2                 | -     | -    | -     | -    |                |       |       |           |          |           |          |          |         |          |           |             |                                                                                                    |          |         |            |            |   |             |
| men 100 Y   | ard Breas  | ststroke          | 5                 |       | 2    | -     | -    |                |       |       |           |          |           |          |          | _       |          |           |             |                                                                                                    |          |         |            |            |   |             |
| men 100 Y   | ard Breas  | ststroke          | 2                 | -     | -    | 1     | -    |                |       |       |           |          |           |          |          | _       |          |           |             |                                                                                                    |          |         |            |            |   |             |
| 1 100 Yard  | Breastst   | roke              | 6                 | -     | -    | -     | -    |                |       |       |           | -        |           |          | _        |         |          |           |             |                                                                                                    |          |         |            |            |   |             |
| 1 100 Yard  | Breastst   | roke              | 2                 | -     | -    | -     | -    |                |       |       |           | -        |           |          |          |         |          |           |             |                                                                                                    |          |         |            |            |   |             |
| men 10 & L  | Inder 50   | Yard Breaststrok  | e 2               | -     | -    | -     | -    |                |       |       |           |          |           |          |          | _       |          |           |             |                                                                                                    |          |         |            |            |   |             |
| men 10 & L  | Inder 50   | Yard Breaststrok  | e 1               | -     | -    | -     | -    |                |       |       |           |          |           |          |          | _       |          |           |             |                                                                                                    |          |         |            |            |   |             |
| ** * * *    |            |                   | •                 | -     | -    |       |      |                |       |       |           | - *      |           |          |          |         |          |           |             |                                                                                                    |          |         |            |            |   |             |
|             |            |                   |                   |       |      |       |      |                |       |       |           |          |           |          | -1-      |         | 2        | 3         | 4           | 5                                                                                                    |          | 6       | 7          | 8          | 9 | 10          |
| SC          | R Sheet :  | F9                | Adjust            | F8    |      |       |      | Restore Pads   | Ctrl- | P     |           | JD :     | Ctrl-J    |          |          | Rac     | e # : F2 | 2         |             | List : Ctrl                                                                                                    | -L       |         |            | Re-Rank    |   | Prev Ev     |
| Rel         | lames : C  | trLR              | Awards :          | CtrLA |      | -     | i-   | Calc : Ctrl    | к     |       |           | linseed  | ed · Ctrl |          |          | Get T   | imes ·   | F3        |             | core : C                                                                                                    | hrl-S    |         |            | Re-Score   |   | Next Ev     |
|             |            |                   |                   |       |      | _     |      | 4 6 40         |       |       |           | _        |           | -        |          | • •     |          |           |             |                                                                                                    |          |         |            |            |   |             |
|             |            |                   |                   | _     |      |       | Lan  | e 1 of 10 =    | = P   | reiir | ninaries  | == E     | vent      | 17 WO    | men 10   | U Yar   | d Bre    | aststroke | •           |                                                                                                    |          |         |            |            |   |             |
|             | Age        | Team              |                   |       | Seed | Time  |      | Prelims Time   | DQ    | Exh   | DQcode I  | Backup 1 | Back      | kup 2 B  | Backup 3 | AdjStat |          |           |             |                                                                                                    |          |         |            |            |   |             |
|             |            |                   |                   |       |      |       |      |                |       |       |           |          |           |          |          |         |          |           |             |                                                                                                    |          |         |            |            |   |             |
| ah M        | 15         | Rockville Montgo  | omery Swim Club/  | 1     |      | 1:1   | 2.38 | 1:13.16        |       | 14    |           | 1:13.1   | 5 1:      | 13.20    |          |         |          |           |             |                                                                                                    |          |         |            |            |   |             |
| -           | 15         | Rockville Montgo  | omery Swim Club/  | 1     |      | 1:1   | 0.30 | 1:10.17        | 닏     | 빌     |           | 1:10.1   | 0 1:      | 10.18    |          |         |          |           |             |                                                                                                    |          |         |            |            |   |             |
| Y           | 17         | The Fish          |                   |       |      | 1:1   | 0.28 | 1:12.28        |       |       |           | 1:12.2   | 20 1:     | 12.28    |          |         |          |           |             |                                                                                                    |          |         |            |            |   |             |
|             | 16         | Rockville Montgo  | omery Swim Club/  | 1     |      | 1:1   | 0.27 | 1:10.73        |       |       |           | 1:10.5   | 2 1:      | 10.63    |          |         |          |           |             |                                                                                                    |          |         |            |            |   |             |
|             |            |                   |                   |       |      |       |      |                |       |       |           |          |           |          |          |         |          |           |             |                                                                                                    |          |         |            |            |   |             |
|             |            |                   |                   |       |      |       |      |                |       |       |           |          |           |          |          |         |          |           |             |                                                                                                    |          |         |            |            |   |             |
| (1111)      | 1111       | 1111111           | 1111              |       | 145  | _     |      |                |       |       |           |          |           |          |          |         |          |           |             |                                                                                                    |          |         |            |            |   |             |

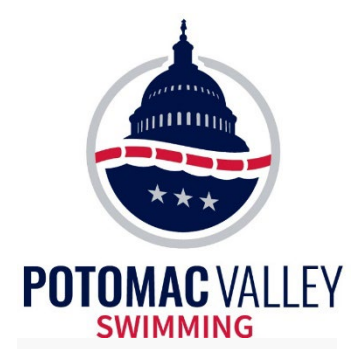

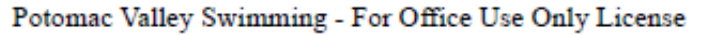

#### HY-TEK's MEET MANAGER 5.0 - 4:54 PM 9/23/2013

#### Results

#### Event 70 Boys 9-10 200 Yard Freestyle

|    | Name | Age | Team                           | Seed Time | Finals Time |
|----|------|-----|--------------------------------|-----------|-------------|
| 1  |      | 9   | Fairland Aquatics S.TPV        | 3:25.51   | 2:18.71     |
| 2  |      | 10  | Maryland Suburban Swim Club-PV | 3:10.07   | 2:25.09     |
| 3  |      | 9   | The Fish-PV                    | NT        | 2:26.45     |
| 4  |      | 10  | The Fish-PV                    | 2:36.89   | 2:27.08     |
| 5  |      | 10  | Fairland Aquatics S.TPV        | 2:38.00   | 2:34.05     |
| 6  |      | 10  | Nation's Capital Swim Club-PV  | 2:42.41   | 2:37.05     |
| 7  |      | 10  | Hydro-Sonic Tiburones-PV       | 2:47.23   | 2:37.19     |
| 8  |      | 10  | The Fish-PV                    | 2:39.49   | 2:38.14     |
| 9  |      | 10  | The Fish-PV                    | 2:41.51   | 2:40.14     |
| 10 |      | 9   | Maryland Suburban Swim Club-PV | 2:59.66   | 2:43.78     |
| 11 |      | 9   | Nation's Capital Swim Club-PV  | 2:48.34   | 2:44.94     |
| 12 |      | 10  | SwimBAAC-MD                    | 3:11.84   | 2:45.52     |
| 13 |      | 10  | Nation's Capital Swim Club-PV  | NT        | 2:47.99     |
| 14 |      | 10  | The Fish-PV                    | 2:50.15   | 2:48.67     |
| 15 |      | 9   | Joe Flaherty's Dolphins-PV     | 2:49.68   | 2:51.44     |
| 16 |      | 10  | DC Parks&Recreation-PV         | 2:57.22   | 2:53.48     |
|    |      | 10  |                                | 2.27.22   | 2.000.00    |

#### Are these correct?

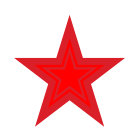

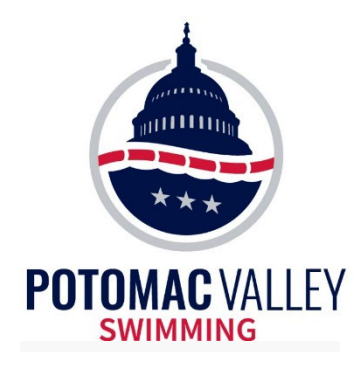

- The first place time (2:18.71) was a 150 yd time and not a valid 200 yd time.
- > The second, third and fourth place times were valid times.

| Age | Team                           | Seed Time | Finals Time |
|-----|--------------------------------|-----------|-------------|
| - 9 | Fairland Aquatics S.TPV        | 3:25.51   | 2:18.71     |
| 10  | Maryland Suburban Swim Club-PV | 3:10.07   | 2:25.09     |
| 9   | The Fish-PV                    | NT        | 2:26.45     |
| 10  | The Fish-PV                    | 2:36.89   | 2:27.08     |

- Times at an open meet for a young age group may look valid at first glance.
- Comparing finals time to seed time is not always an indication, particularly for longer events at younger age groups (e.g., the second place time).

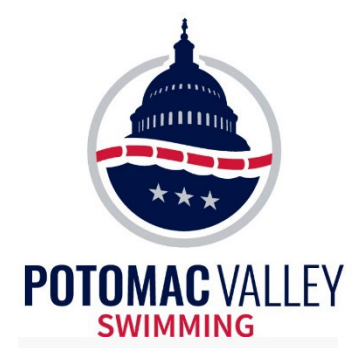

Potomac Valley Swimming - For Office Use Only License

#### HY-TEK's MEET MANAGER 5.0 - 4:55 PM 9/23/2013

#### Results

#### Event 58 Boys 13-14 100 Yard Breaststroke

|     | Name | Age | Team                              | Seed Time | Finals Time |  |
|-----|------|-----|-----------------------------------|-----------|-------------|--|
| 1   |      | 13  | Heal Swim Club-PV                 | 1:11.14   | 1:11.32     |  |
| 2   |      | 14  | Nation's Capital Swim Club-PV     | 1:10.76   | 1:11.45     |  |
| 3   |      | 13  | Nation's Capital Swim Club-PV     | 1:16.02   | 1:13.58     |  |
| 4   |      | 14  | Blue Wave Swim Team PV-PV         | 1:12.82   | 1:14.27     |  |
| 5   |      | 13  | The Fish-PV                       | 1:15.41   | 1:14.28     |  |
| 6   |      | 13  | Nation's Capital Swim Club-PV     | 1:15.69   | 1:14.93     |  |
| 7   |      | 14  | Nation's Capital Swim Club-PV     | 1:21.39   | 1:15.20     |  |
| 8   |      | 13  | Maryland Suburban Swim Club-PV    | 1:17.75   | 1:15.22     |  |
| 9   |      | 14  | Fairland Aquatics S.TPV           | 1:14.60   | 1:16.62     |  |
| 10  |      | 13  | Maryland Suburban Swim Club-PV    | 1:18.00   | 1:17.67     |  |
| 11  |      | 13  | Nation's Capital Swim Club-PV     | 1:14.46   | 1:17.80     |  |
| 12  |      | 13  | The Fish-PV                       | 1:19.72   | 1:18.67     |  |
| 13  |      | 13  | Maryland Suburban Swim Club-PV    | 1:16.96   | 1:19.18     |  |
| 14  |      | 13  | Elite Rays Swim Club-PV           | 1:19.06   | 1:19.74     |  |
| 15  |      | 14  | Fairland Aquatics S.TPV           | 1:15.49   | 1:19.79     |  |
| 16  |      | 13  | Nation's Capital Swim Club-PV     | 1:23.05   | 1:19.90     |  |
| *17 |      | 14  | Life Time Fitness Mid Atlantic-PV | NT        | 1:20.28     |  |
| *17 |      | 14  | Joe Flaherty's Dolphins-PV        | 1:31.86   | 1:20.28     |  |
| 19  |      | 13  | Nation's Capital Swim Club-PV     | 1:17.92   | 1:20.35     |  |
| 20  |      | 13  | Naval Academy Aquatic Club-MD     | 1:21.41   | 1:20.49     |  |

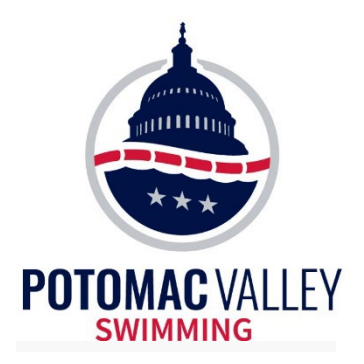

### **Verify Results**

| 13 | Fairland Aquatics S.TPV        | 1:22.46 | 1:20.81 |
|----|--------------------------------|---------|---------|
| 14 | Hydro-Sonic Tiburones-PV       | 1:25.58 | 1:20.89 |
| 14 | Maryland Suburban Swim Club-PV | 1:23.47 | 1:21.11 |
| 13 | Joe Flaherty's Dolphins-PV     | 1:27.01 | 1:22.56 |
| 14 | The Fish-PV                    | 1:24.65 | 1:22.75 |
| 13 | The Fish-PV                    | 1:22.95 | 1:23.22 |
| 13 | Fairland Aquatics S.TPV        | 1:28.42 | 1:24.01 |
| 13 | Joe Flaherty's Dolphins-PV     | 1:24.69 | 1:24.46 |
| 14 | Prince George's Kings-PV       | 1:21.18 | 1:25.02 |
| 14 | Joe Flaherty's Dolphins-PV     | 1:26.62 | 1:25.25 |
| 14 | Joe Flaherty's Dolphins-PV     | 1:24.88 | 1:25.86 |
| 13 | Nation's Capital Swim Club-PV  | 1:36.24 | 1:31.27 |
| 13 | Maryland Suburban Swim Club-PV | NT      | 1:31.27 |
| 13 | Prince George's Kings-PV       | 1:46.52 | 1:39.18 |
| 14 | Joe Flaherty's Dolphins-PV     | 1:29.51 | 1:39.18 |
| 13 | The Fish-PV                    | NT      | 1:41.55 |
| 13 | Nation's Capital Swim Club-PV  | 1:29.92 | 1:44.21 |
| 13 | SwimBAAC-MD                    | 1:49.35 | 1:44.21 |
| 14 | SwimBAAC-MD                    | 1:31.21 | 1:45.32 |
| 13 | SwimBAAC-MD                    | 2:04.04 | 1:45.32 |
| 14 | Maryland Suburban Swim Club-PV | NT      | 2:13.15 |

#### Are these correct?

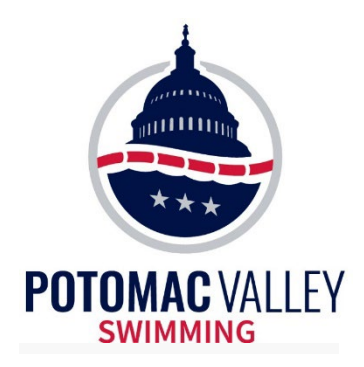

- The number of ties in the event, indicated by "\*" may be an indication that the same set of data was used by multiple heats.
- It is worth taking another minute or two for the computer operator to spot check the data to make sure it is correct.

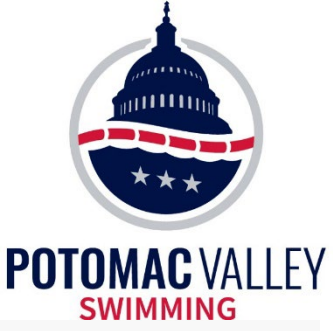

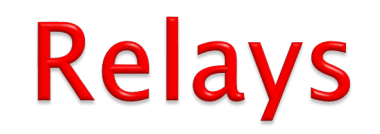

# • It is important to get all the relay names in the database correctly

- Can't check eligibility without the names
- A relay without names will not load into SWIMS
- The lead-off split will be automatically loaded into SWIMS when all relay names are entered and automatic timing is used

# • Names are usually due to the Admin Official about one hour before the event

- Coaches can change the names and or order before the event
- A team can report an order change to the lane timers before they swim.

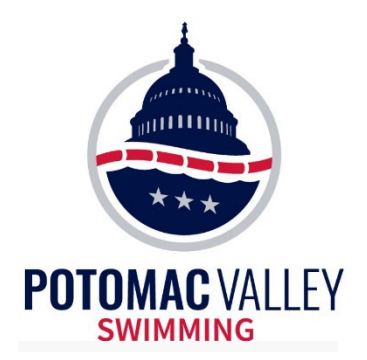

### **Administrative Official**

# AFTER THE MEET

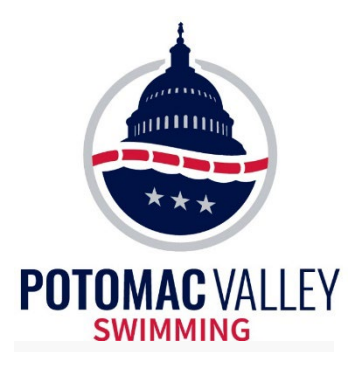

### Post Meet Tasks

- Make sure all the events are completed
- Make a Backup of the database

| × S  | wim MEET                         | MANAG    | ER - Datab | ase: 'C:\s | wmeets8 | EFSL CHA | MPS 20 | 020 - SCM. | mdb'   |                   |      |        |
|------|----------------------------------|----------|------------|------------|---------|----------|--------|------------|--------|-------------------|------|--------|
| File | Set-up                           | Events   | Athletes   | Relays     | Teams   | Seeding  | Run    | Reports    | Labels | Check for Updates | Help |        |
|      | Open / N<br>Save As<br>Duplicate | lew<br>e |            |            |         |          |        |            |        |                   |      | Ctrl+O |
|      | Backup                           |          |            |            |         |          |        |            |        |                   |      | Ctrl+B |
|      | Restore                          |          |            |            |         |          |        |            |        |                   |      | Ctrl+R |

 Coordinate with Meet Director or Meet Referee to ensure final backup is sent to results@pvswim.org

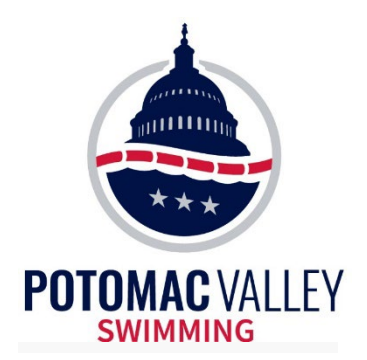

### **Administrative Official**

# **TIPS & TRICKS**

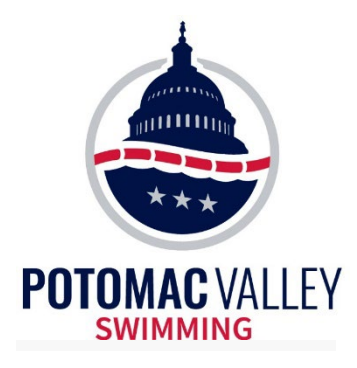

### **Using Radios**

### • Listening on the radio provides the Admin Official a picture of what is happening on deck

- Hears about DQs, no-shows and reseeds
- Knows to expect the paperwork for these items.
- Can reconcile their counts with the deck referees

### • Acknowledge all radio calls made to you

• A simple "Thank You" is sufficient for the caller to know you received their call.

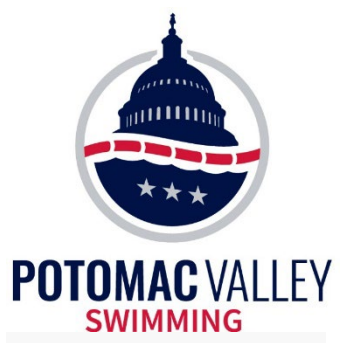

# Work Flow and Priorities

• As an AO, you are required to balance priorities and deadlines while maintaining quality and accuracy

• "What's the most important thing I need to be doing right now?"

This may change on a moment's notice

• You can't sacrifice quality and accuracy, but you also can't ignore deadlines

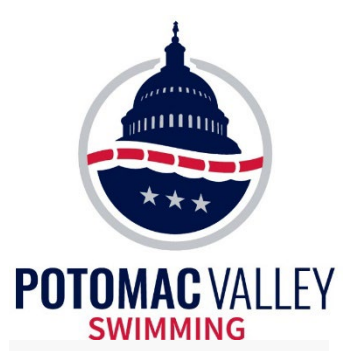

## **Work Flow and Priorities**

### • Example 1 – Positive Check–In

- Make sure you have enough time to do all that needs to be done
- If you have multiple events, do them in batches rather than all at once
- Print heat sheets to post and for coaches, then timer sheets, then heat sheets for officials.

### • Example 2 – Prioritize Tasks

- At a prelims/finals meet, processing prelims results is high priority
- At a timed finals meet, processing results has no time pressure and may be a lower priority

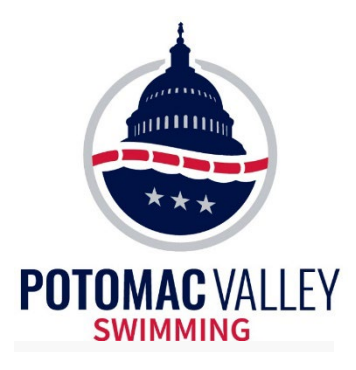

## **Initial Splits**

• When automatic timing is used, relay lead-off splits are automatically recorded and loaded into SWIMS.

• If an initial split is requested for an individual event, it is suggested that back-up timers be provided. If you determine that the pad time is correct, that is the official split

 If semi-automatic timing is used, three watch times are required for the initial split

• Backstroke splits can only be requested before the event. The AO must inform the Deck Referee of the split request to ensure the swimmer is properly judged for a legal finish.

• Have the Hy-Tek Operator create the split event and manually enter the time. Creating a separate session in the database is a good idea to organize all the split events.

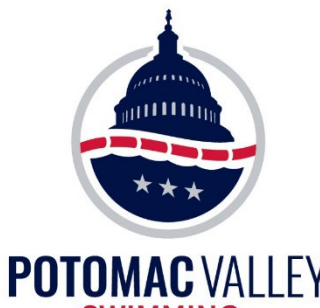

### **Initial Splits**

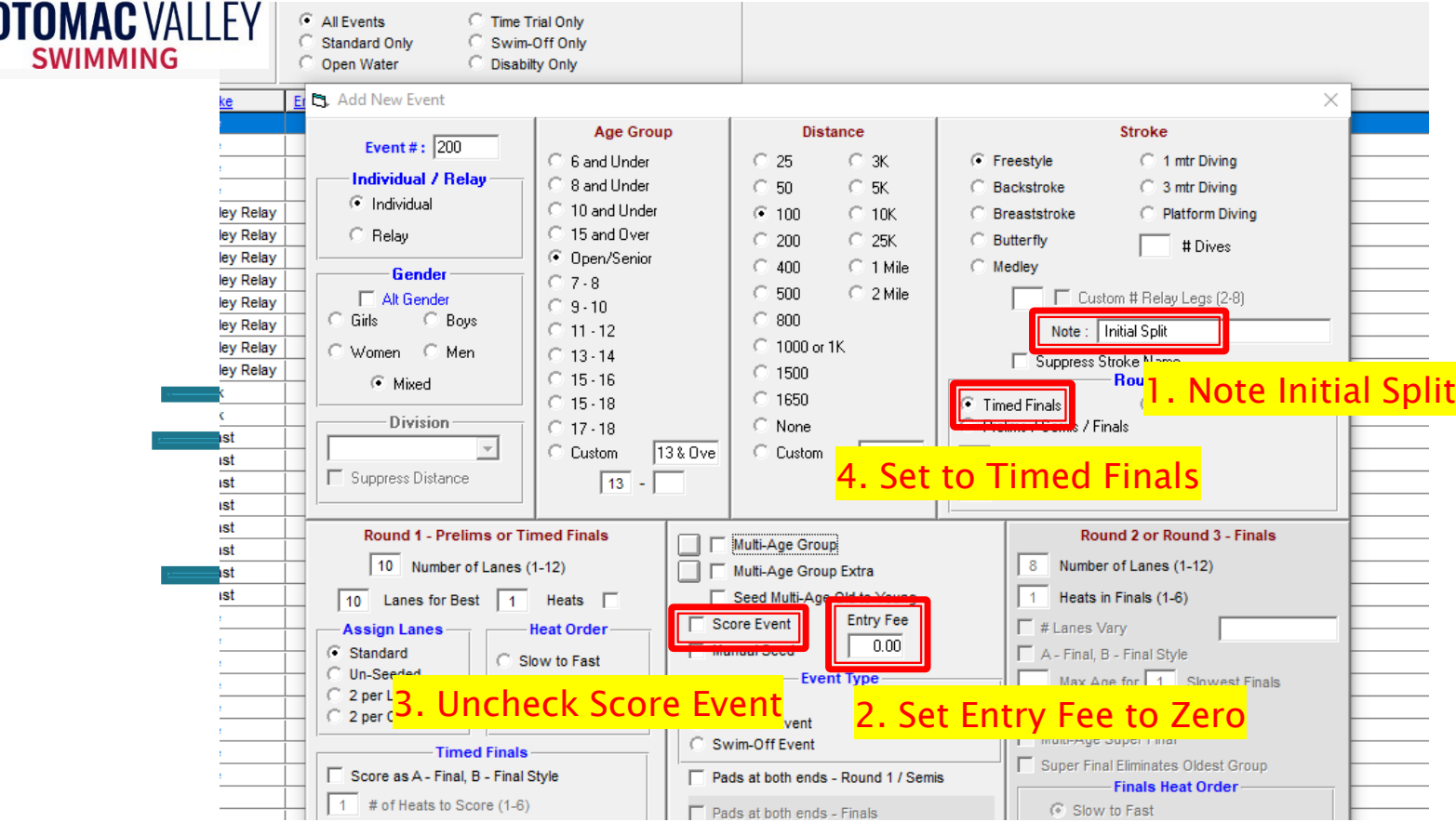

Create an event for the initial split (use unique event #).
 Click on "Events", then "Add." Enter Event #, Gender,
 Distance, Stroke

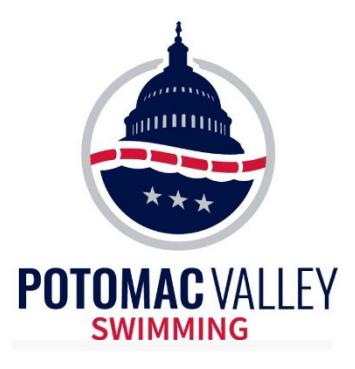

Add Edit Delete Move All Remove All Clear Indicators Print Help

### **Initial Splits**

## • Create a new session. In Event Menu, click "Sessions", then "Add."

| Day   | /      | Start Time                               | Session #         | T-Max | I-Max | R-Max | Interval | Bk Interval | Chase | Dive Interval Course Title f | or Sessi   | on      |                    |                |          |    |        |                |     |
|-------|--------|------------------------------------------|-------------------|-------|-------|-------|----------|-------------|-------|------------------------------|------------|---------|--------------------|----------------|----------|----|--------|----------------|-----|
| 1     |        | 05:30 PM                                 | 1                 | 1     | 1     |       | 20       | 15          | 0     | D. Add New Section           |            |         |                    |                |          |    | $\sim$ |                |     |
| 2     |        | 08:45 AM                                 | 2                 | 5     | 3     |       | 20       | 15          | 0     | CJ. Add New Session          |            |         |                    |                |          |    | $\sim$ |                |     |
| 2     |        | 01:40 PM                                 | 3                 | 5     | 3     |       | 20       | 15          | 0     |                              |            | _       |                    |                |          |    |        |                |     |
| 2     |        | 06:00 PM                                 | 4                 |       |       |       | 60       | 15          | 0     | Session #:                   | 11         |         |                    |                |          |    |        |                |     |
| 3     |        | 08:45 AM                                 | 5                 | 5     | 3     |       | 20       | 15          | 0     |                              |            |         |                    |                |          |    |        |                |     |
| 3     |        | 01:40 PM                                 | 6                 | 5     | 3     |       | 20       | 15          | 0     | Session Title:               | Initial Sp | lits    |                    |                |          |    |        |                |     |
| 3     |        | 06:00 PM                                 | 7                 |       |       |       | 60       | 15          | 0     | Day                          | 4          | -       |                    |                |          |    |        |                |     |
| 4     |        | 08:45 AM                                 | 8                 | 5     | 3     |       | 20       | 15          | 0     | Day                          | 4          |         |                    |                |          |    |        |                |     |
| 4     |        | 01:40 PM                                 | 9                 | 5     | 3     |       | 20       | 15          | 0     | Start Time                   | · ·        | 1.0     | AM ( PM            |                |          |    |        |                |     |
| 4     |        | 05:30 PM                                 | 10                |       |       |       | 60       | 15          | 0     | Start Time.                  | 1          |         | Am Se Fin          |                |          |    |        |                |     |
| _     |        |                                          |                   |       |       |       |          |             |       | Interval                     | 20         |         | Extra              | Backstroke In  | terval : | 15 |        |                |     |
|       |        |                                          |                   |       |       |       |          |             |       |                              | 1          |         |                    |                |          |    |        |                |     |
| CHT I | CT (   | Develop Officials to a                   |                   |       |       |       |          |             |       | Chase Starts Interval        | 0          |         | 1                  | )iving Time pe | Dive :   | 30 |        |                | _   |
|       | 51 - ( | Double Click to /                        | 400)              |       |       |       |          |             | _     |                              | ,          |         |                    |                |          |    |        | Event Interval | 1.0 |
| 20    | F      | Event Name                               | 100 Butterfly     |       |       |       |          |             | _     | Course                       | CIC        | Meters  | C SC Meters        | Yards          |          |    | eats   | Event Interval | Dre |
| 20    | P      | Women 11-12 10                           | 0 Butterfly       |       |       |       |          |             |       | course.                      |            |         |                    |                |          |    |        | 0              | 24  |
| 21    | F      | Women 11-12 10                           | 0 Butterfly       |       |       |       |          |             |       | Max                          | Entries f  | or Mee  | t Events Export t  | o TM           |          |    |        | 0              | 0   |
| 22    | P      | Men 11-12 100 B                          | utterfly          |       |       |       |          |             |       |                              |            |         |                    |                |          |    |        | 0              | 0   |
| 22    | F      | Men 11-12 100 B                          | utterfly          |       |       |       |          |             |       |                              | M          | ax entr | ies including rel  | ays:           |          |    |        |                |     |
| 23    | Р      | Women 13-14 20                           | 0 IM              |       |       |       |          |             |       |                              |            | Ma      | ax individual entr | ies:           |          |    |        |                | 1   |
| 23    | F      | Women 13-14 20                           | O IM              |       |       |       |          |             |       |                              |            |         | May relay ant      | ·              |          |    |        |                |     |
| 24    | Р      | Men 13-14 200 IN                         | 1                 |       |       |       |          |             |       |                              |            |         | wax relay enti     | les:           |          |    |        |                |     |
| 24    | F      | Men 13-14 200 IN                         | 1                 |       |       |       |          |             |       | 1                            |            |         |                    |                |          |    |        |                |     |
| 25    | Р      | Women 200 IM                             |                   |       |       |       |          |             |       |                              |            |         | 1 .                | 1              |          |    | _      |                |     |
| 25    | F      | Women 200 IM                             |                   |       |       |       |          |             |       |                              | 0          | ĸ       | Cancel             |                |          |    |        |                |     |
| 26    | P      | Men 200 IM                               |                   |       |       |       |          |             |       |                              |            |         |                    |                |          |    |        |                | _   |
| 26    | F      | Men 200 IM                               |                   |       |       |       |          |             |       |                              |            |         |                    |                |          |    |        |                | _   |
| 27    | F      | Women 10 & Und                           | er 100 IM         |       |       |       |          |             |       |                              |            |         |                    |                |          |    |        |                | _   |
| 20    | -<br>- | Mon 10 % Under :                         |                   |       |       |       |          |             |       |                              |            |         |                    |                |          |    |        |                | _   |
| 28    | F      | Men 10 & Under                           | 100 IM            |       |       |       |          |             |       |                              |            |         |                    |                |          |    |        |                |     |
| 29    | P      | Women 11-12 10                           | 0 IM              |       |       |       |          |             |       |                              |            |         |                    |                |          |    |        |                |     |
| 29    | F      | Women 11-12 10                           | O IM              |       |       |       |          |             |       |                              |            |         |                    |                |          |    |        |                |     |
| 30    | P      | Men 11-12 100 IM                         |                   |       |       |       |          |             |       |                              |            |         |                    |                | -        |    |        |                |     |
| 30    | F      | Men 11-12 100 IM                         |                   |       |       |       |          |             |       |                              |            |         |                    |                |          |    |        |                | -   |
| 31    | F      | Women 13-14 40                           | 0 Freestyle Rel   | lay   |       |       |          |             |       |                              |            |         |                    |                |          |    |        |                |     |
| 32    | F      | Men 13-14 400 F                          | reestyle Relay    |       |       |       |          |             |       |                              |            |         |                    |                |          |    |        |                |     |
| 33    | F      | Women 400 Free                           | style Relay       |       |       |       |          |             |       |                              |            |         |                    |                |          |    |        |                |     |
| 34    | F      | Men 400 Freesty                          | le Relay          |       |       |       |          |             |       |                              |            |         |                    |                |          |    |        |                |     |
| 35    | F      | Women 11-12 40                           | 0 Freestyle Rei   | ay    |       |       |          |             |       |                              |            |         |                    |                |          |    |        |                |     |
| 36    | F      | Men 11-12 400 Fr                         | eestyle Relay     |       |       |       |          |             |       |                              |            |         |                    |                |          |    |        |                |     |
|       | -      | 1111 1 1 1 1 1 1 1 1 1 1 1 1 1 1 1 1 1 1 | the lease to be   |       |       |       |          |             |       |                              |            |         |                    |                | 1        | 1  |        | 1              | 1   |
| 00    | F      | Mixed 100 Freest                         | yie initial Split |       |       |       |          |             |       |                              |            |         |                    |                |          |    |        |                | _   |

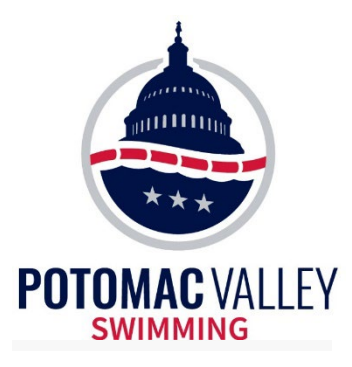

### **Initial Splits**

## • Highlight the Initial Splits Session, then double click (or drop and drag") the event into the session.

| LJ Se | ssions |                      |                     |         |         | D.1.1.1     |      |          |       |               |       |          |                        |           |                                   |       |     |           |                |       |          |
|-------|--------|----------------------|---------------------|---------|---------|-------------|------|----------|-------|---------------|-------|----------|------------------------|-----------|-----------------------------------|-------|-----|-----------|----------------|-------|----------|
| Add   |        |                      | Remove Al           | I Clear | Indicat | ors Print F | leip |          |       |               |       |          |                        |           |                                   |       |     |           |                |       |          |
|       | Day    | Start Time           | Lession #           | There   | L Max   | D Max Inter |      | Internal | Chase | Dive Internal | LCour |          | for Con                | alan      |                                   |       |     |           |                |       |          |
|       | 1      | 05:30 PM             | 1                   | 1-1VIAX | 1-1VIAX | R-Max Inter |      | 15       | Chase | 30            | V     | Thur     | eday Diet              | ance      |                                   |       |     |           |                |       |          |
|       | 2      | 09:45 AM             | 2                   | 6       | 2       | 20          |      | 15       | 0     | 30            | ×     | Erida    | v Drolime              | 128.0     |                                   |       |     |           |                |       |          |
|       | 2      | 01:40 DM             | 2                   | 5       | 2       | 20          |      | 15       | 0     | 30            |       | Erida    | y Prelime              | 1380      |                                   |       |     |           |                |       |          |
|       | 2      | 01.40 PM             | 3                   |         | 3       | 20          |      | 15       | 0     | 30            | I V   | Frida    | y Finala               | 1200      |                                   |       |     |           |                |       |          |
|       | 2      | 00.00 PM             | 4                   |         |         | 0           |      | 15       | 0     | 30            | T     | Frida    | y Finais<br>Mari Deali |           |                                   |       |     |           |                |       |          |
|       | 2      | 00.45 AM             | 5                   | 5       | 3       | 20          |      | 15       | 0     | 30            | T     | Salu     | Iday Prelli            | 1081360   |                                   |       |     |           |                |       |          |
|       | 3      | 01:40 PM             | 0                   | 5       | 3       | 20          |      | 15       | 0     | 30            | T Y   | Satu     | rday Preil             | ms 12au   |                                   |       |     |           |                |       |          |
|       | 3      | 06:00 PM             | /                   |         |         | 60          |      | 15       | 0     | 30            | Y     | Satu     | rday Final             | IS        |                                   |       |     |           |                |       |          |
| -     | 4      | 08:45 AM             | 8                   | 5       | 3       | 20          |      | 15       | 0     | 30            | Y     | Sunc     | lay Prelim             | s 13&0    |                                   |       |     |           |                |       |          |
|       | 4      | 12:00 PM             | 11                  |         |         | 20          |      | 15       | 0     | 30            | Y     | Initia   | Splits                 |           |                                   |       |     |           |                |       |          |
|       | 4      | 01:40 PM             | 9                   | 5       | 3       | 20          |      | 15       | 0     | 30            | Y     | Sunc     | lay Prelim             | s 12&U    |                                   |       |     |           |                |       |          |
|       | 4      | 05:30 PM             | 10                  |         |         | 60          |      | 15       | 0     | 30            | Y     | Sund     | lay Finals             |           |                                   |       |     |           |                |       |          |
|       |        |                      |                     |         |         | ļ           |      |          |       |               |       |          |                        |           |                                   |       |     |           |                |       |          |
| -     |        |                      |                     |         |         |             |      |          |       |               | -     | 05000    |                        |           |                                   |       |     |           |                |       |          |
| EVEN  |        | I - (Double Click to | Add)                |         |         |             |      |          |       |               |       | SESSI    | JN SCHEL               | DULE - (I | Double Click Evt # to Delete)     | 1     | 1   |           |                | 1     |          |
| Evta  | F R    | nd Event Name        | 100 0 11 11         |         |         |             |      |          |       |               | ^     | Evt #    | Rpt H/P                | P/S/F     | Event Name                        | Order | Alt | Alt Heats | Event interval | Вгеак | Break De |
| 120   |        | F Men 10 & Under     | 100 Butterny        |         |         |             |      |          |       |               |       | 200      | н                      | F         | Mixed 100 Freestyle Initial Split | 1     | -   |           | 0              | 0     |          |
| 121   |        | P Women 11-12 1      | 00 Butterfly        |         |         |             |      |          |       |               |       |          |                        |           |                                   | _     | -   |           |                |       |          |
| 121   |        | P Women 11-12 1      | 00 Butterny         |         |         |             |      |          |       |               |       |          |                        | -         |                                   | _     |     |           |                |       |          |
| 122   |        | P Men 11-12 100 0    | Butterfly           |         |         |             |      |          |       |               |       |          |                        |           |                                   | -     |     |           |                |       |          |
| 122   |        | P Men 11-12 100 0    | Dutter ny           |         |         |             |      |          |       |               |       |          |                        |           |                                   | _     | -   |           |                |       |          |
| 123   |        | F Women 13 14 2      | 00 IM               |         |         |             |      |          |       |               |       |          |                        | -         |                                   |       | -   |           |                |       |          |
| 123   |        | P Men 13-14-2001     | M                   |         |         |             |      |          |       |               |       |          |                        |           |                                   | -     | -   |           |                |       |          |
| 124   |        | F Men 13-14 200      | M                   |         |         |             |      |          |       |               |       |          |                        |           |                                   |       | -   |           |                |       | -        |
| 125   |        | P Women 200 M        |                     |         |         |             |      |          |       |               |       |          |                        |           |                                   | -     | -   |           |                | -     | -        |
| 125   |        | E Women 200 M        |                     |         |         |             |      |          |       |               |       |          |                        |           |                                   | -     |     |           |                |       |          |
| 126   |        | P Men 200 IM         |                     |         |         |             |      |          |       |               |       |          |                        |           |                                   |       | -   |           |                |       |          |
| 126   |        | F Men 200 IM         |                     |         |         |             |      |          |       |               |       |          |                        |           |                                   |       | -   |           |                | -     |          |
| 127   |        | P Women 10 & Un      | der 100 IM          |         |         |             |      |          |       |               |       |          |                        |           |                                   | -     |     |           |                |       | -        |
| 127   |        | F Women 10 & Un      | der 100 IM          |         |         |             |      |          |       |               |       |          |                        |           |                                   | -     |     |           |                |       |          |
| 128   |        | P Men 10 & Under     | 100 IM              |         |         |             |      |          |       |               |       |          |                        |           |                                   |       |     |           |                |       |          |
| 128   |        | F Men 10 & Under     | 100 IM              |         |         |             |      |          |       |               |       |          |                        |           |                                   |       |     |           |                |       |          |
| 129   |        | P Women 11-12 1      | 00 IM               |         |         |             |      |          |       |               |       |          |                        |           |                                   |       |     |           |                | 1     |          |
| 129   |        | F Women 11-12 1      | 00 IM               |         |         |             |      |          |       |               |       |          |                        |           |                                   |       |     |           |                |       |          |
| 130   |        | P Men 11-12 100 I    | М                   |         |         |             |      |          |       |               |       |          |                        |           |                                   |       |     |           |                |       |          |
| 130   |        | F Men 11-12 100 I    | M                   |         |         |             |      |          |       |               |       |          |                        |           |                                   |       |     |           |                |       |          |
| 131   |        | F Women 13-14 4      | 00 Freestyle Re     | lay     |         |             |      |          |       |               |       |          |                        |           |                                   |       |     |           |                |       |          |
| 132   |        | F Men 13-14 400      | Freestyle Relay     |         |         |             |      |          |       |               |       |          |                        |           |                                   |       |     |           |                |       |          |
| 133   |        | F Women 400 Fre      | estyle Relay        |         |         |             |      |          |       |               |       |          |                        |           |                                   |       |     |           |                |       |          |
| 134   |        | F Men 400 Freest     | yle Relay           |         |         |             |      |          |       |               |       |          |                        |           |                                   |       |     |           |                |       |          |
| 135   |        | F Women 11-12 4      | 00 Freestyle Re     | lay     |         |             |      |          |       |               |       |          |                        |           |                                   |       |     |           |                |       |          |
| 136   |        | F Men 11-12 400 F    | Freestyle Relay     |         |         |             |      |          |       |               |       |          |                        |           |                                   |       |     |           |                |       |          |
| 200   |        | F Mixed 100 Frees    | style Initial Split |         |         |             |      |          |       |               |       |          |                        |           |                                   | _     | -   |           |                |       |          |
| 218   |        | F Men 100 Breast     | stroke Swim-of      | f       |         |             |      |          |       |               |       |          | -                      |           |                                   | _     |     |           |                |       | -        |
| 367   |        | F Women 50 Free      | style Swim-off      |         |         |             |      |          |       | 13            |       |          | -                      |           |                                   |       | -   |           |                |       | -        |
| 378   |        | F Men 10 & Under     | 50 Backstroke       | Swim-of | f       |             |      |          |       |               |       | <u> </u> |                        |           |                                   | _     |     |           |                |       |          |
| 4114  |        | F Men 11-12 50 Fr    | reestyle Swim-o     | off     |         |             |      |          |       |               | Ý     |          |                        |           | 1                                 |       |     |           |                |       |          |

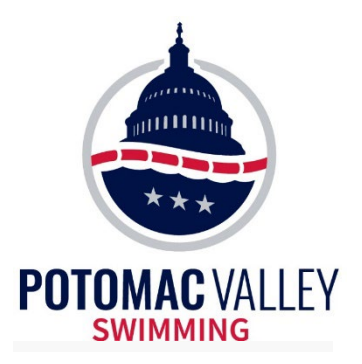

### Meet Mobile

| 1 | 5, Me                             | eet Mol   | bile 2.5    |               |           |                                        |  |  |  |  |  |  |  |
|---|-----------------------------------|-----------|-------------|---------------|-----------|----------------------------------------|--|--|--|--|--|--|--|
|   | Select                            | t All 🛛 🛛 | De-Select L | Jpload Sessio | n Results | ;                                      |  |  |  |  |  |  |  |
|   | CM K                              | י 🔒       | £           |               |           |                                        |  |  |  |  |  |  |  |
|   |                                   |           |             |               | Sessio    | n List                                 |  |  |  |  |  |  |  |
|   |                                   | Day       | Start Time  | Session #     | Course    | Session Title                          |  |  |  |  |  |  |  |
|   |                                   | 1         | 08:00 AM    | 1             | L         | 12 & Under Saturday Morning Session    |  |  |  |  |  |  |  |
|   |                                   | 1         | 02:00 PM    | 2             | L         | 13 and Over Saturday Afternoon Session |  |  |  |  |  |  |  |
|   |                                   | 2         | 08:00 AM    | 3             | L         | 12 & Under Sunday Morning Session      |  |  |  |  |  |  |  |
|   |                                   | 2         | 02:00 PM    | 4             | L         | 13 and Over Sunday Afternoon Session   |  |  |  |  |  |  |  |
|   |                                   |           |             |               |           |                                        |  |  |  |  |  |  |  |
|   |                                   |           |             |               |           |                                        |  |  |  |  |  |  |  |
|   |                                   |           |             |               |           |                                        |  |  |  |  |  |  |  |
|   |                                   |           |             |               |           |                                        |  |  |  |  |  |  |  |
|   |                                   |           |             |               |           |                                        |  |  |  |  |  |  |  |
|   |                                   |           |             |               |           |                                        |  |  |  |  |  |  |  |
|   |                                   |           |             |               |           | UFF                                    |  |  |  |  |  |  |  |
|   |                                   |           |             |               |           |                                        |  |  |  |  |  |  |  |
|   |                                   |           |             |               |           |                                        |  |  |  |  |  |  |  |
|   |                                   |           |             |               |           |                                        |  |  |  |  |  |  |  |
|   |                                   |           |             | Select S      | ession F  | rom Above List                         |  |  |  |  |  |  |  |
|   | Activate the Meet Mobile System 🗌 |           |             |               |           |                                        |  |  |  |  |  |  |  |
|   |                                   | _         |             |               | _         |                                        |  |  |  |  |  |  |  |

- Turn off Meet Mobile
  - It slows down the system
  - It posts unofficial results
- At the end of the event, CTRL-M uploads the official results to Meet Mobile. CTRL-O uploads scores.

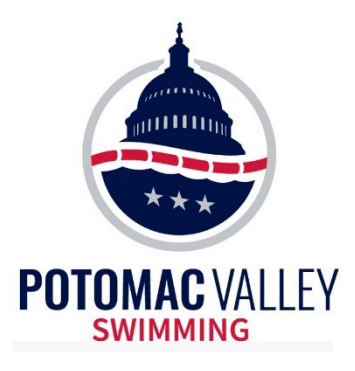

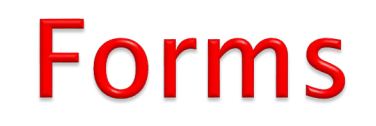

### • Some of the forms available in Meet Manager

• Distance counting sheets, officials assignment forms, DQ log, relay take-off slips, etc.

| F | Reports Labels<br>Memorized R | Check for Updates<br>eports                         | Help                                                          |               |                                                                                                    |  |
|---|-------------------------------|-----------------------------------------------------|---------------------------------------------------------------|---------------|----------------------------------------------------------------------------------------------------|--|
|   | Administrativ                 | re I                                                | DQ Codes List                                                 |               |                                                                                                    |  |
| L | Events                        |                                                     | Award Counts                                                  |               | and the second second se |  |
|   | Teams                         |                                                     | PDF Forms                                                     | Create Paraet |                                                                                                    |  |
|   | Athlete Roste                 | re                                                  |                                                               |               |                                                                                                    |  |
|   | • O<br>on t<br>• It<br>ther   | ther forms<br>the PVS we<br>is a good<br>m with you | s are available<br>bsite.<br>idea to bring<br>(electronic cop |               | PDF Forms<br>USA-S-1650free Counter Sheet.pdf<br>USA-S-500free.pdf<br>USA-S-800free Counter Sheet - LC.pdf<br>USA-S-800free Counter Sheet - SC.pdf<br>USA-S-800free Counter Sheet - SC.pdf<br>USA-S-Computer Change Form.pdf<br>USA-S-Deck assignment-8 lanes.pdf<br>USA-S-Deck assignment-No Timers-8 Lanes.pdf<br>USA-S-DQ Record.pdf                                                                                                    |  |

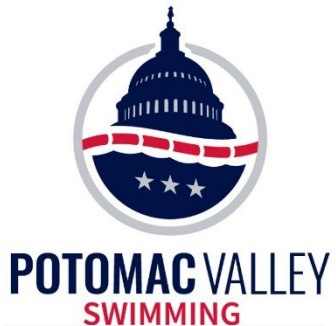

### Forms

|                        | POTOMAC VALLEY<br>Swimming                                                                                                    |
|------------------------|----------------------------------------------------------------------------------------------------|
| What's New Meets Times | Safe Sport Athletes Parents Coaches Officials About Us News                                                                                                    |
| ***                    | PVS Officials Forms                                                                                                    |
|                        | Officials HomeP.S. Official's Sign-InCertificationP.S. Official's Sign-In (10 lanes, 9.0)RegistrationTimer's Sign-In (10 lanes, 9.0)Officials RostersTimer's Sign-In (10 lanes, 9 per lane)Officials ClinicsTimer's Sign-In (10 lanes, 9 per lane)Officials ClinicsTimer's Sign-In (10 lanes, 9 per lane)Officials ClinicsTimer's Sign-In (10 lanes, 9 per lane)Officials ClinicsTimer's Sign-In (10 lanes, 9 per lane)Officials ClinicsTimer's Sign-In (10 lanes, 9 per lane)Officials ClinicsTimer's Sign-In (10 lanes, 9 per lane)Officials CommitteeRegret of Occurrence Form (on-line)Dificials CommitteeRegret of Occurrence Form (on-line)Dificials CommitteeDisqualification LigsOfficials RecognitionSected Form FinalsOfficials RecognitionSected Form FinalsOfficials NewslettersSected Form FinalsApplications to OfficiateReck Assignment, 10 lanes,Applications to OfficiateReck Assignment, 10 lanes,Applications to OfficiateReck Assignment, 10 lanes,Applications to OfficiateReck Assignment, 10 lanes,Applications to OfficiateReck Assignment, 10 lanes,Applications to OfficiateReck Assignment, 10 lanes,Applications to OfficiateReck Assignment, 10 lanes,Applications to OfficiateReck Assignment, 10 lanes,Applications to OfficiateReck Assignment, 10 lanes,Applications to OfficiateReck Assignment, 10 lanes,Applications to OfficiteRec |
|                        | Administrative Official Hy-Tek Operator Timing System Operator                                                                                                    |

Link to forms on the USA Swimming Web Site

http://www.pvswim.org/official/forms.html

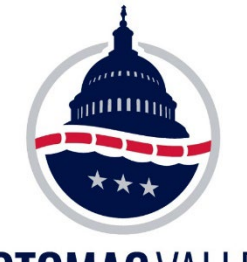

### **DQ Slips**

# **Disqualification (DQ) slips:**

Verify the Set–Up for USA–S DQ Codes before the meet begins

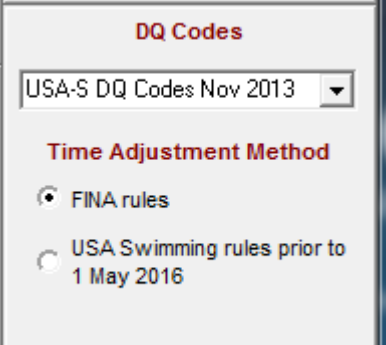

DO NOT change the DQ Codes setup in the middle of the meet

| EVENT # HEAT LANE                                                                                             |  |  |  |
|----------------------------------------------------------------------------------------------------|--|--|--|
| SWIMMER TEAM                                                                                                  |  |  |  |
| BUTTENFLY START START START START FINISH FINISH                                                               |  |  |  |
| ARMS: NON-SMULTANEOUS (1E) UNDERWATER RECOVERY (1F)<br>TOUCH: ONE HAND (1J) NOT SEPARATED (1K)                |  |  |  |
| NON-SMULTANEOUS (1L) NO TOUCH (1M)                                                                            |  |  |  |
| HEAD DID NOT BREAK SURFACE BY 15m (1P) RE-SUBMERGED (1R)                                                      |  |  |  |
| OTHER(11):                                                                                                    |  |  |  |
| BACKSTROKE START SWM TURN FINSH FINSH<br>No Touch at Turn (2A) #<br>PAST VERTICAL AT TURN:                    |  |  |  |
| DELAY INITIATING ARM PULL (2B) DELAY INITIATING TURN (2C)                                                     |  |  |  |
| TOES OVER LIP OF GUTTER AFTER THE START (2E)                                                                  |  |  |  |
| HEAD DID NOT BREAK SURFACE BY 15m (2F) RE-SUBMERGED (2G)                                                      |  |  |  |
| SHOLDERS PAST VERTICAL TOWARDS THE BREAST (2.)                                                                |  |  |  |
| BREASTSTROKE START SWIM TURN FINISH                                                                           |  |  |  |
| KICK: ALTERNATING (3A) BUTTERFLY (3B) SCISSORS (3C)                                                           |  |  |  |
| ARMS: PAST HIPLINE (30) NON-SIMULTANEOUS (32)<br>Two Strengers Lingues (34) Not as Save Hopprovide Plane (3c) |  |  |  |
| ELBOWS RECOVERED OVER WATER (3H)                                                                              |  |  |  |
| TOUCH: ONE HAND (3.) NOT SEPARATED (3x)                                                                       |  |  |  |
| NOT TOWARD THE BREAST OFF WALL (3N)                                                                           |  |  |  |
| CYCLE: KICK BEFORE PULL (3P) HEAD NOT UP (3R)                                                                 |  |  |  |
| OTHER (31):                                                                                                   |  |  |  |
| FREESTYLE                                                                                                    |  |  |  |
| No Touch at Turn (4a) #                                                                                       |  |  |  |
| HEAD DID NOT BREAK SURFACE BY 15m (48) HE-SUBMERGED (4C)<br>INDIVIDUAL MEDI EY                                |  |  |  |
| STROKE INFRACTION(S) (5A) #                                                                                   |  |  |  |
| OUT OF SEQUENCE (58)                                                                                          |  |  |  |
| RELAYS<br>STROKE INFORCEMENT (SAUCH) # SAMARER #                                                              |  |  |  |
| EARLY TAKE OFF SWIMMER (5F-H) #                                                                               |  |  |  |
| CHANGED ORDER (6L): SWIMMER STROKE<br>OTHER (61):                                                             |  |  |  |
| MISCELLANEOUS                                                                                                 |  |  |  |
| FALSE START (7A) DECLARED FALSE START (7B)<br>DID NOT FINISH (7C) DELAY OF MEET (7D)                          |  |  |  |
| OTHER(71)                                                                                                    |  |  |  |
| JUDGE:                                                                                                    |  |  |  |
| (print name clearly)                                                                                          |  |  |  |
| REFEREE:                                                                                                    |  |  |  |
| NOTIFIED: Swanze Courty                                                                                       |  |  |  |
| w Sta                                                                                                    |  |  |  |
|                                                                                                    |  |  |  |

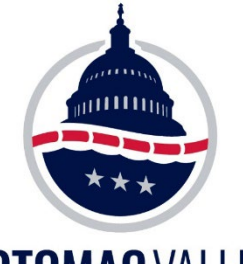

### **DQ Slips**

#### **POTOMAC** VALLEY SWIMMING Disqualification (DQ) slips:

If using the (7/19) version of the USA-S DQ slip, download the Custom DQ Codes file from the PVS Website

https://www.pvswim.org/official/forms/ dqcodesCustom.txt

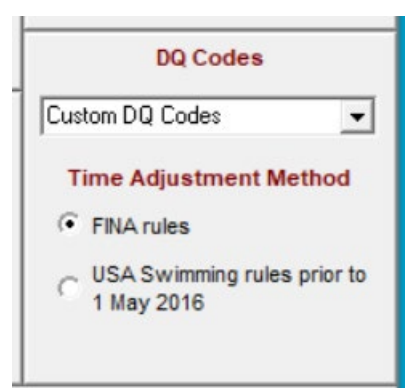

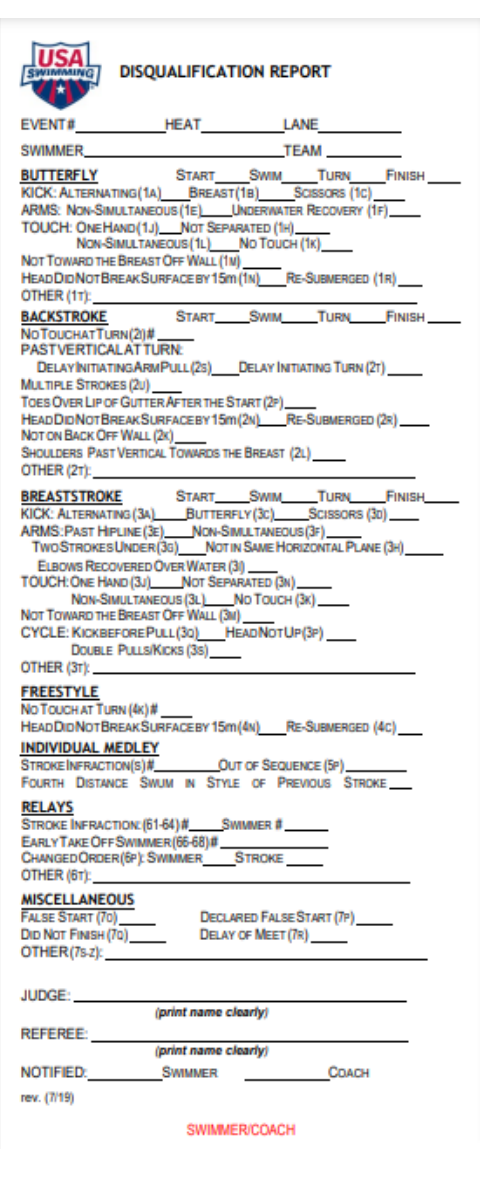

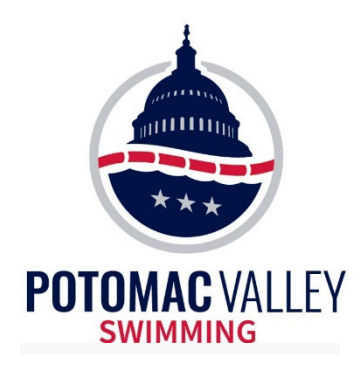

## **Tim's Rules for Admin**

#1 - Get it Right
\* if it's not right, make it right

### #2 - Get it Done Timely

\* the meet shouldn't have to wait for you ... ever

### **#3 - Manage Your Priorities**

\* "what's the most important thing I need to be doing right now"

### #4 - Know the Rules

\* especially 102.4 (Scratch Rules), 102.5 (Seeding Rules), 102.23 (Timing Rules) and 207.11 (National Championship Rules)

### **#5 – Customer Service**

\* the athletes, coaches and other officials are your customers

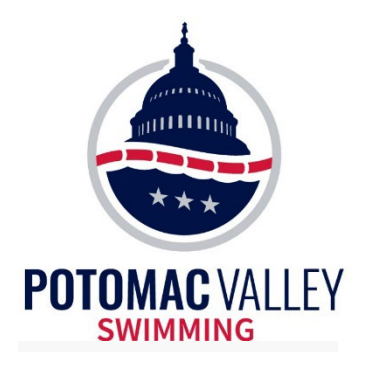

## **AO Training Materials**

#### https://www.pvswim.org/official/training/AO\_training.html

| POTOMAC VALLEY            |                                                                                                    |  |
|---------------------------|----------------------------------------------------------------------------------------------------|--|
| w Meets Times Athle       | etes Parents Coaches Officials About Us News 🔽 🔽                                                                                                    |  |
| Officials Home            | Training Materials - Administrative<br>Official                                                                                                    |  |
| Certification             | Administrative Official Clinic Presentation                                                                                                    |  |
| Registration              | Tim's Rules for Admin                                                                                                    |  |
| Officials Rosters         | Timing Adjustment Reference Guide as of May 2016                                                                                                    |  |
| Officials Clinics         | <u>Hy-Tek Meet Manager Custom DQ Codes File for 2019 USA-S DQ Slip</u><br>(Download and replace the existing <b>dqcodesCustom.txt</b> file in your Hy-Tek folder, typically C:\Hy-<br>Sport\SwMM8\) |  |
| Training Materials        |                                                                                                    |  |
| Officials Forms           |                                                                                                    |  |
| Officials Committee       | Timers at PVS Meets                                                                                                    |  |
| Club Officials Chairs     |                                                                                                    |  |
| Officials Newsletters     | USA Swimming On-Line Training Resources                                                                                                    |  |
| Applications to Officiate | USASwimming Rule Book                                                                                                    |  |

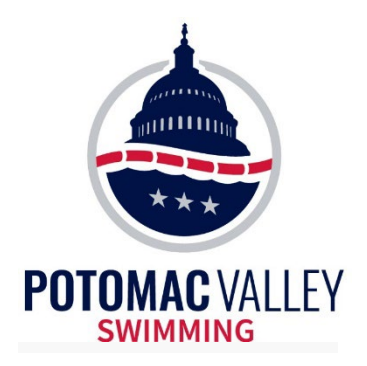

# Administrative Official Certification Process

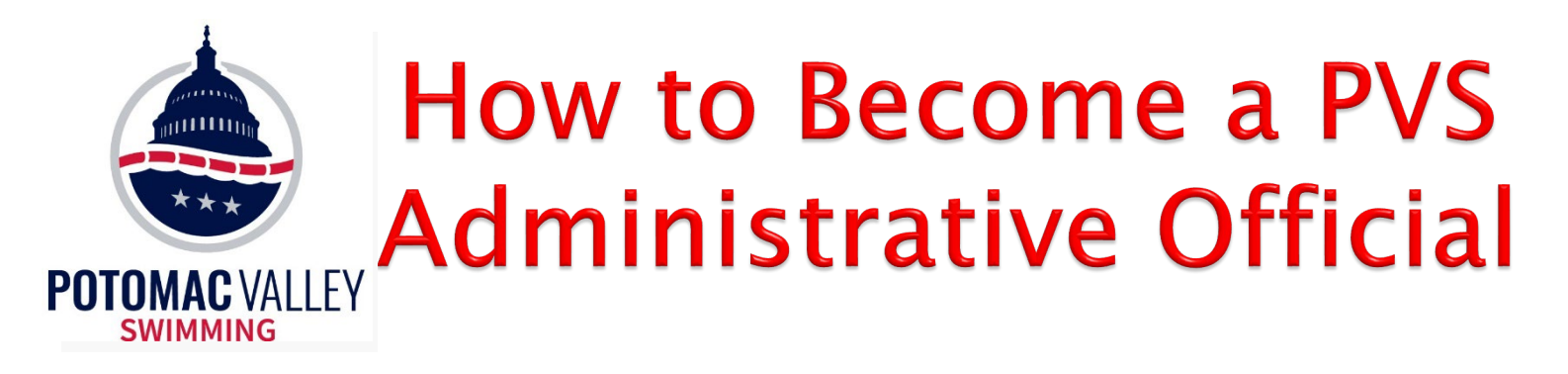

#### Updated 04/2024

Prerequisites (need to be completed before you can begin on deck training):

- Age 18 years or older
- Be a USA Swimming non-athlete, official member in good standing
- (Background Check, Athlete Protection Training and Concussion Training) Required before becoming certified:
- Take the *Foundations of Officiating* course if new to USA Swimming
- Attend an Administrative Official Clinic

## How to Become a PVS Administrative Official

- Pass the USA Swimming Administrative Official Certification Test
- Minimum of four apprentice sessions at sanctioned or approved meets
  - At least two different meets

SWIMMING

- Completion of <u>Administrative Official Evaluation Form</u> after each session affirming satisfactory performance
- Evaluation Session may be done any time after the 3rd apprentice session (<u>Evaluator List</u>). Evaluation session should be at a meet using automatic timing (touchpads).
- Complete certification within one year of month of clinic.
- After completion of evaluation, submit the <u>Certification Request Form</u>.
- Certification until: December 31st two years after the year of certification if the certification occurred between January 1st and June 30th of the year of certification. December 31st three years after the year of certification if the certification occurred between July 1st and December 31st of the year of certification

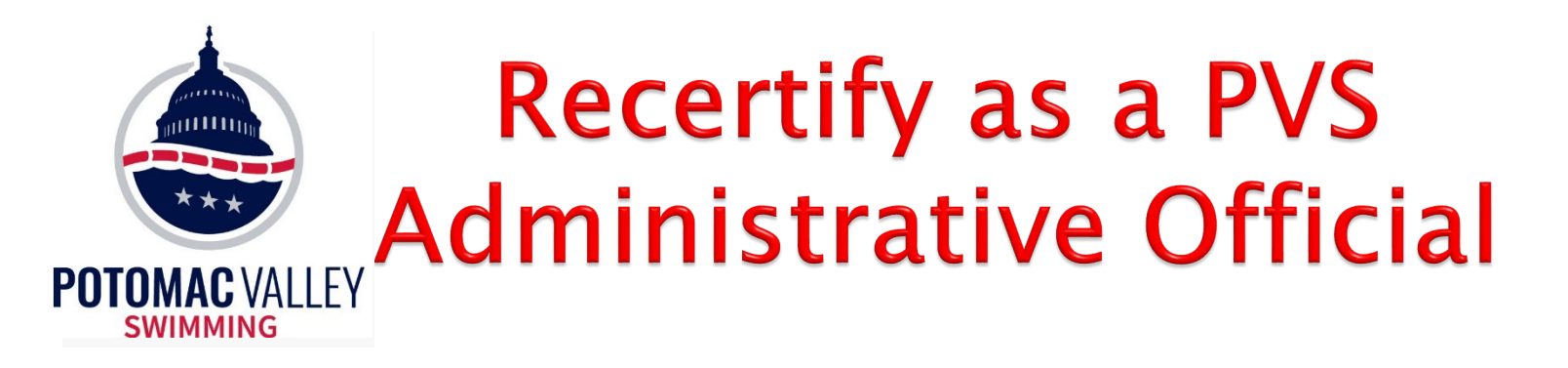

- Continue to be a USA Swimming Official in good standing (current registration, APT and BGC)
- Recertify as a Referee (if Referee certified)
- If certifying only as an Admnistrative Official:
  - Session requirement: at least eight qualified recertification sessions within three years as an Administrative Official, Timing System Operator, or Computer Operator.
  - Clinic requirement: Administrative Official clinic at least once every three years
  - Test requirement: Pass the USA Swimming Administrative Official Recertification Test
- Submit the online Officials Recertification Request Form
- Recertification extends your certification until December 31st two years after the year of certification if the certification occurred between January 1st and June 30th of the year of certification. December 31st three years after the year of certification if the certification occurred between July 1st and December 31st of the year of certification.

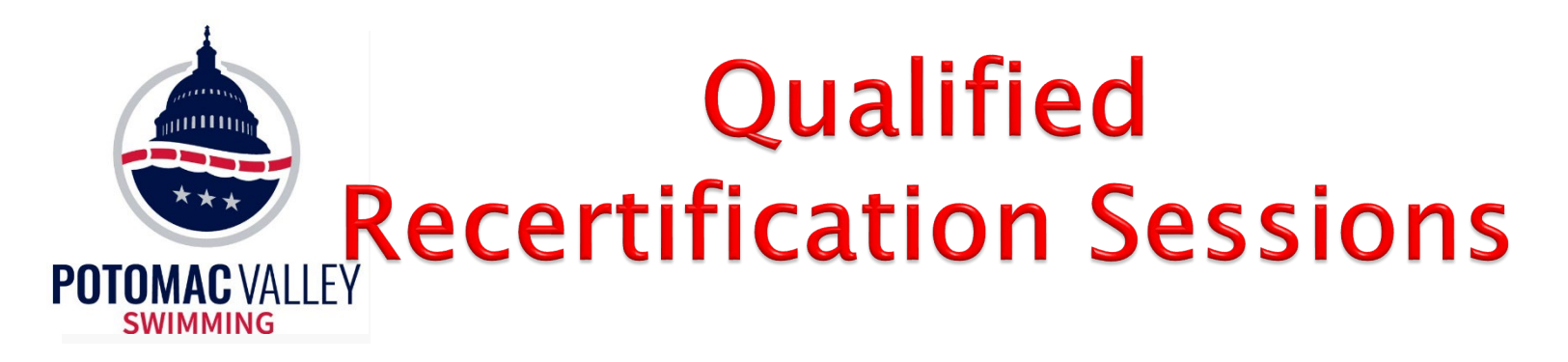

- Session must include strokes and/or relays
- Session must not be a time trial
- Session must not contain only freestyle events, even if including both individual freestyle events and freestyle relays
- Session must occur at a USA Swimming Sanctioned meet or a YMCA meet for which the LSC has issued an approval (USA Swimming Rule 202.6), or, for no more than 25% of any official's total required sessions, an NCAA National or Conference Championship meet

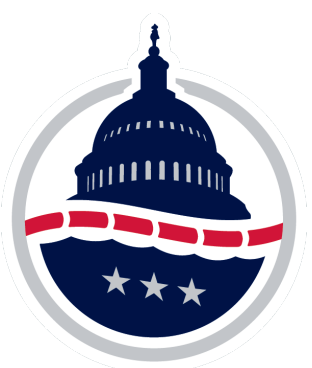

### USA Swimming Online Tests

- Log in to the USA Swimming web site and choose Education->Course Catalog
- Click Officials and then Certification Exams

Welcome to USA Swimming University

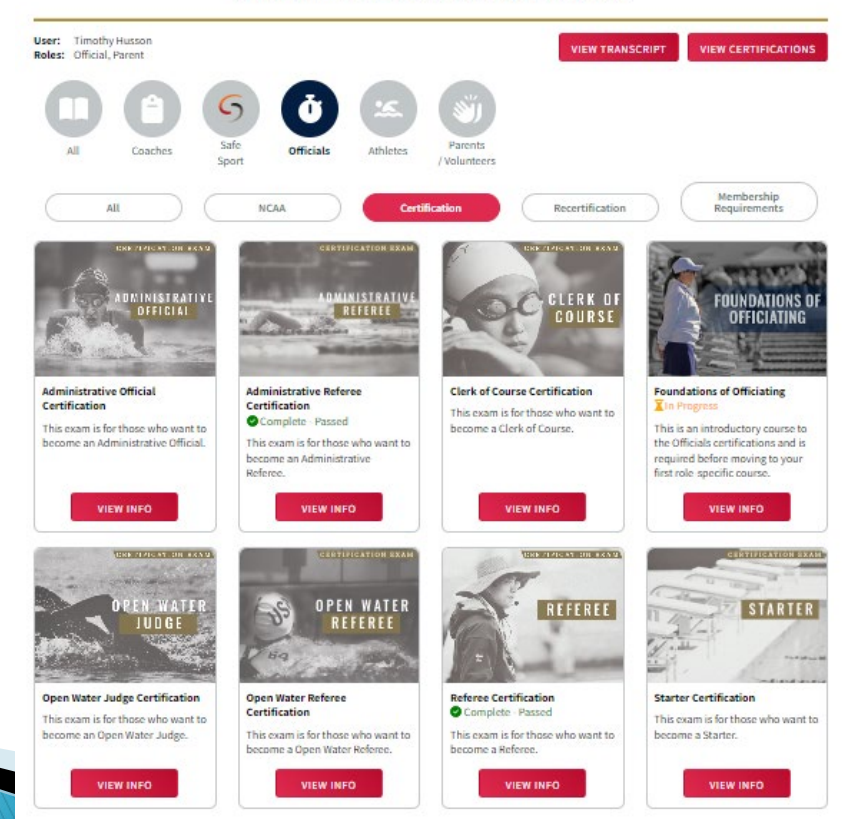

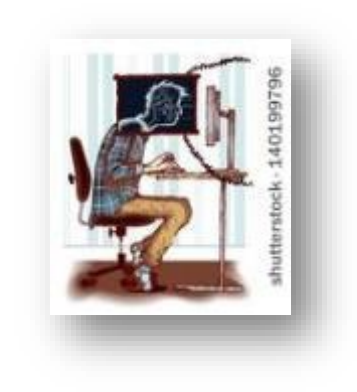

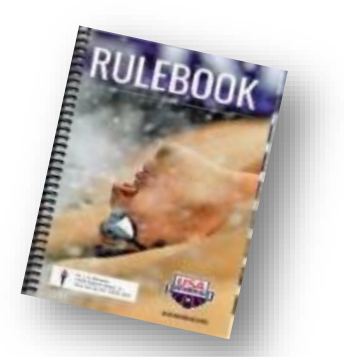

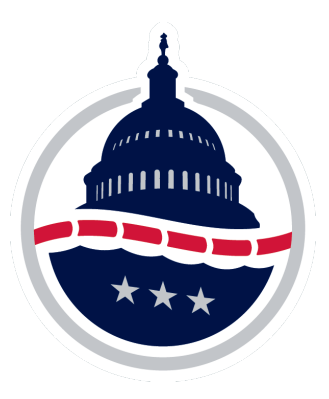

### USA Swimming Online Tests

- USA Swimming test results are now recorded in your USA Swimming account. Please make sure that after the pop-up score you scroll to the bottom and click "next" so that the test result gets recorded.
- After you log into your USA Swimming Account, select Education -> Course Catalog. Then click the "View Transcript" button to see your completed courses and scores.

Administrative Official

# Thank you! See you on deck!

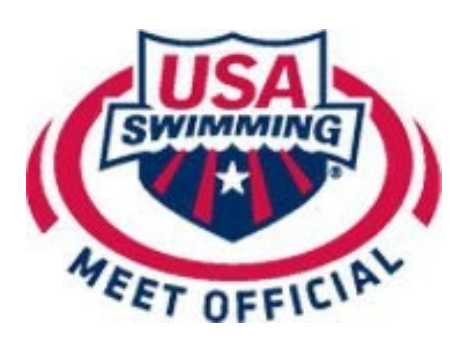

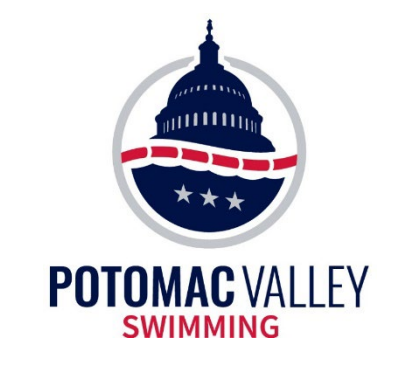